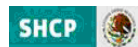

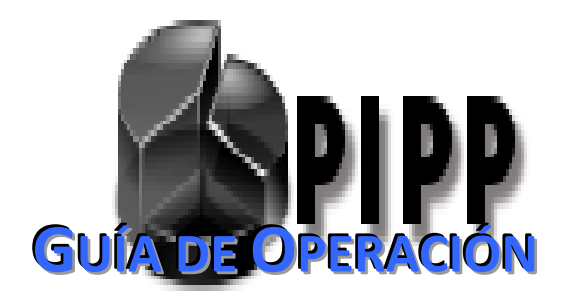

DEL

# MÓDULO DE PRESUPUESTACIÓN

# PARA LA INTEGRACIÓN DEL PROYECTO DE PRESUPUESTO DE

Egresos de la Federación 2013

NOVIEMBRE, 2012

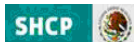

# **INDICE**

# MODULO DE INTEGRACIÓN DEL PROYECTO DE PRESUPUESTO 2013

# Introducción

| 1. CONDICIONES GENERALES PARA INTEGRAR Y CONSULTAR LA INFORMACIÓN DEL PPEF 2013 | 6  |
|---------------------------------------------------------------------------------|----|
| 1.2 Descarga de Plantillas                                                      | 6  |
| 1.3 Consulta                                                                    | 8  |
| 1.3 Generación de Reportes                                                      | 9  |
| 2 AC01 (RAMO / ENTIDADES)                                                       | 11 |
| 2.1 Ramos                                                                       | 11 |
| 2.1.1 Carga AC01                                                                | 12 |
| 2.1.2 Captura AC01                                                              | 15 |
| 2.1.3 Modificación                                                              | 16 |
| 2.2 ENTIDADES                                                                   | 17 |
| 2.2.1 AC01 Efectivo                                                             | 18 |
| 2.2.1.1 Carga                                                                   | 18 |
| 2.2.1.2 Captura                                                                 | 21 |
| 2.2.1.3 Modificación                                                            | 22 |
| 2.2.2 AC01 Devengable                                                           | 23 |
| 2.2.2.1 Carga                                                                   | 23 |
| 2.2.2.2 Captura                                                                 | 26 |
| 2.2.2.3 Modificación                                                            | 27 |
| 3. ACEP                                                                         | 29 |
| 3.1 Flujo de Efectivo                                                           | 29 |
| 3.1.1 Generar ACEP Efectivo (Captura)                                           | 29 |
| 3.2 Origen y Aplicación de Recursos                                             | 32 |
| 3.2.1 Generar ACEP Devengable                                                   | 32 |

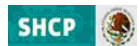

# MÓDULO DE INTEGRACIÓN DEL PROYECTO DE PRESUPUESTO (MIPPEF) 2013 Guía de Operación

#### INTRODUCCION

La integración del Proyecto de Presupuesto de Egresos de la Federación 2013 (PPEF2013) se realizará en el Módulo de Presupuestación de la nueva versión del Sistema del Proceso Integral de Programación y Presupuesto (PIPP 2013), el cual se encuentra incorporado en la plataforma informática denominada "Módulo de Seguridad de Soluciones de Negocio" (MSSN), plataforma que utiliza los últimos estándares de seguridad de la información. La presente guía de operación tiene el objetivo de presentar las distintas funcionalidades, con que cuenta el Módulo de Presupuestación 2013.

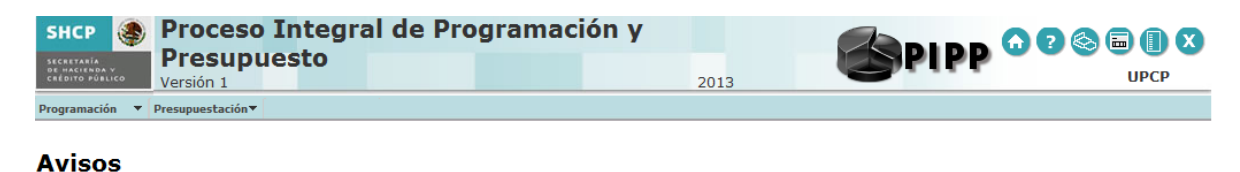

NO HAY AVISOS

#### Acceso al Módulo de Presupuestación 2013

Para acceder al Módulo de Presupuestación 2013 se deben realizar los siguientes pasos:

- 1. Acceder a la dirección de Internet <u>https://www.mst.hacienda.gob.mx/shcp-home</u>
- 2. En la pantalla que se muestra se deberán capturar los campos de usuario y password y dar clic en el botón de *Aceptar*.

|                                                                         |                      | SHCP    |
|-------------------------------------------------------------------------|----------------------|---------|
| Conectar                                                                |                      | 0       |
| Conectar<br>Introduzca su nombre de usuario y contraseña de Single Sign | -On para conectarse. | Aceptar |
| Usuario                                                                 | susanjhdhsljkdn      |         |
| Contraseña                                                              |                      |         |
|                                                                         |                      | Acepta  |

3. En la pantalla que se despliega, dar clic en la opción Vaya a este sitio web (no recomendado).

| ~ | Existe un problema con el certificado de seguridad de este sitio web.                                                                          |
|---|----------------------------------------------------------------------------------------------------|
|   | El certificado de seguridad de este sitio web no fue emitido por una entidad de certificación de confianza.                                    |
|   | Los problemas con los certificados de seguridad pueden indicar un intento de engañarle o de interceptar cualquier<br>dato enviado al servidor. |
|   | Le recomendamos que cierre esta página web y no vaya a este sitio web.                                                                         |
|   | 🥑 Haga clic aquí para cerrar esta página web.                                                                                                  |
|   | 😵 Vaya a este sitio web (no recomendado).                                                                                                    |
|   | S Más información                                                                                                    |

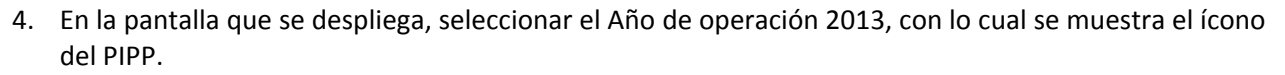

| SHCP                       | Alls de 2013 V |
|----------------------------|----------------|
| 0<br>SPIPP                 |                |
| Darechos Rasarvados, SHCP. |                |

5. Dar clic sobre el icono del PIPP, ante lo cual se despliega una nueva ventana en la que se visualizan en la parte central los avisos relacionados con el proceso que se vayan comunicando, y en la parte superior de la pantalla el Módulo de Presupuestación 2013 y debajo de éste el menú que contiene la funcionalidad de Proyecto PEF.

| SHCP 🍕                                         | Proces       | o Integ                           | ra  | l de Pro                   | gra        | mación y      |       |      |
|------------------------------------------------|--------------|-----------------------------------|-----|----------------------------|------------|---------------|-------|------|
| SECRETARÍA<br>DE HACIENDA V<br>CRÉDITO PÚBLICO | Versión 1    | ouesto                            |     |                            |            | 2013          | SLILL | UPCP |
| Conf. Catálogos                                | Programación | <ul> <li>Presupuestaci</li> </ul> | ón▼ |                            |            |               |       |      |
|                                                |              | Integr. Finan.                    | ►   |                            |            |               |       |      |
| Avicos                                         |              | Proyecto PEF                      | ►   | Ramos                      | - <b>F</b> |               |       |      |
| AVISUS                                         |              | Aprobado                          | ≁   | Entidades                  | - F-       |               |       |      |
|                                                |              |                                   |     | Estrategia<br>Programática | •          | NO HAY AVISOS |       |      |
|                                                |              |                                   |     | Misión                     | •          | 10 101 101000 |       |      |
|                                                |              |                                   |     | Relaciones Váliv           | l alu      |               |       |      |

La funcionalidad de Proyecto PEF, contiene las opciones para la carga de información por parte de los ramos y entidades, las cuales se agrupan conforme a los menús que se presentan enseguida:

#### Ramos

Entidades

| HCATTANA Presu                                                             | so Integra<br>puesto                                        | l de Prog                  | ramació            | n y    |          |                         |          |
|----------------------------------------------------------------------------|-------------------------------------------------------------|----------------------------|--------------------|--------|----------|-------------------------|----------|
| Conf. Catálogos - Programación                                             | Presupuestación*                                            | 1                          |                    | 2013   |          |                         | orcr     |
|                                                                            | Integr. Finan.                                              | •                          |                    |        |          |                         |          |
| Avicos                                                                     | Proyecto PEF                                                | Ramos +                    | Descarga Plantilla |        |          |                         |          |
| AVISUS                                                                     | Aprobado I                                                  | Entidades +                | AC01               |        |          |                         |          |
|                                                                            |                                                             | Estrategia<br>Programática | Adición de Claves  | ANTERE |          |                         |          |
|                                                                            |                                                             | Hisión 🕨                   | por Archivo        | AVISUS |          |                         |          |
|                                                                            |                                                             | <b>Relaciones Válidas</b>  | Captura AC01       |        |          |                         |          |
|                                                                            |                                                             |                            | Verificador de     |        |          |                         |          |
|                                                                            |                                                             |                            | integridad         |        |          |                         |          |
|                                                                            |                                                             |                            |                    |        |          |                         |          |
| SHCP S Proceso<br>Presup<br>Versión 1                                      | o Integral<br>uesto                                         | de Progr                   | amación            | 2013   |          | PIPP 00                 | DIPCP    |
| SHCP S Process<br>Presupt<br>Version 1<br>torf, Catálogos V Programación V | o Integral<br>uesto<br>Presupuestación*                     | de Progr                   | amación            | 2013   | <b>1</b> | PIPP 000                | UPCP     |
| SHCP S Process<br>Presup<br>Versión 1<br>(onf. Catálogos V Programación V  | D Integral<br>uesto<br>Presupuestación*<br>Integr. Finan. + | de Progr                   | amación            | 2013   | 6        | PIPP 000                | De UPCP  |
| SHCP S Process<br>Presup<br>Versión 1<br>torf. catalogs * Programación *   | Presupuestación*<br>Integr. Finan. )<br>Proyecta PEF        | de Progr                   | amación            | 2013   |          | 9199 <mark>0 0</mark> 0 | Den Dece |

Una vez que se accede al ciclo 2013 en el PIPP, para ingresar al módulo de presupuestación, en la barra de menús que se muestra en la parte superior de la pantalla se debe dar clic en el módulo de *Presupuestación,* y enseguida se muestra la funcionalidad de Proyecto de PEF una vez en éste, a su derecha se despliega el menú del Proyecto PEF (Ramos, Entidades, Estrategia Programática, Misión y Relaciones Validas); *al posicionarse sobre alguna de las* opciones del menú, se muestran las opciones de carga y consulta de información.

SHCP

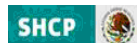

#### **1.-** CONDICIONES GENERALES PARA INTEGRAR Y CONSULTAR LA INFORMACIÓN DEL MIPPEF 2013

La carga de información para la integración del Proyecto de presupuesto se realiza a través de diversas plantillas, las cuales se describen al interior de esta Guía. En este contexto y para una óptima utilización de las mismas, es preciso considerar los puntos que se mencionan a continuación.

#### **1.1 DESCARGA DE PLANTILLAS**

Para obtener las plantillas se deberá acceder al **Módulo de Presupuestación/Proyecto PEF** en las funcionalidades del ACO1 Ramos y Entidades (ACO1 Efectivo y ACO1 Devengable) se deberá dar clic en la opción **Descarga Plantilla ACO1** de cada una de las funcionalidades señaladas, con lo que se despliega la siguiente pantalla, en la que se deberá dar clic en la leyenda **Descargar Plantilla para Operaciones Masivas con ACO1**.\*

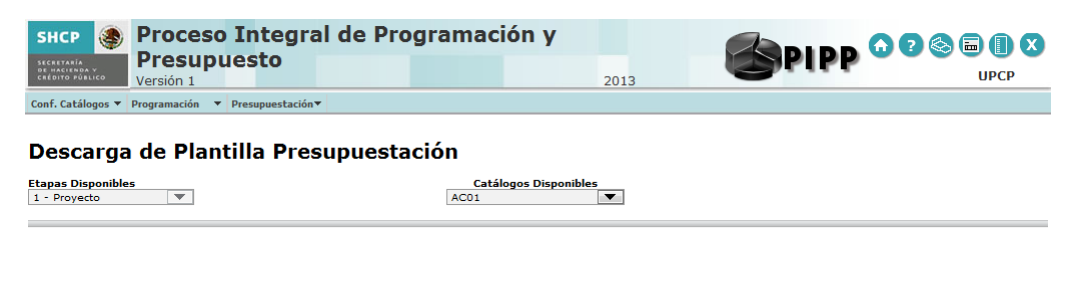

Descargar Plantilla para Operaciones Masivas con AC01

\*Cuando no se muestra dicha leyenda, se deberá desactivar la *Vista de Compatibilidad* de Internet Explorer, dando clic sobre el icono para deshabilitar dicha propiedad.

En la pantalla que se despliega, dar clic en la opción Vaya a este sitio web (no recomendado).

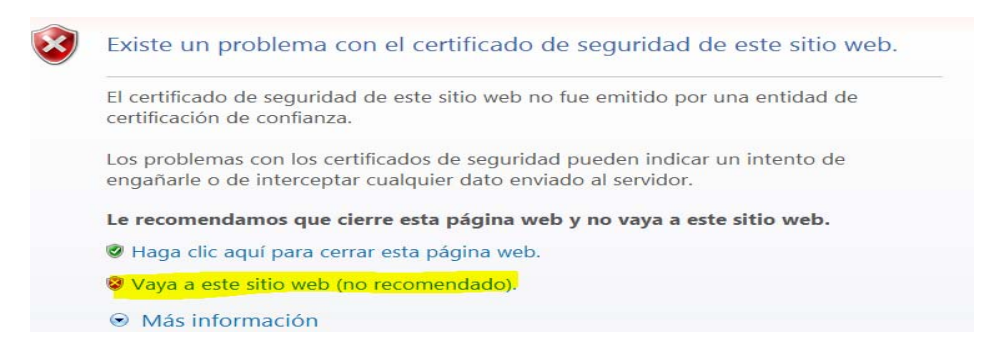

Con lo cual se despliega la opción de abrir ó guardar. El archivo se deberá guardar en una carpeta específica para el ejercicio de integración del PPEF.

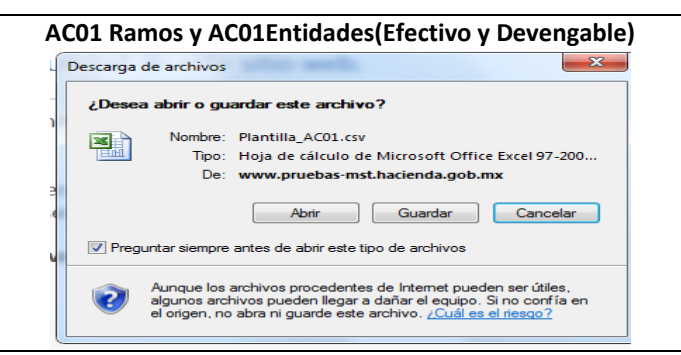

Se selecciona donde guardar y se nombra la plantilla

| Organizar • Nueva carpe     | te             |                                             |                | 温.*       | - 10 |
|-----------------------------|----------------|---------------------------------------------|----------------|-----------|------|
| 🛠 Favoritos<br>属 Escritorio | î              | Biblioteca Documentos<br>Plantilas de carga | Organicar por: | Carpeta • |      |
| 1 Sitios recientes          |                | Nombre                                      |                |           | F    |
| 🔉 Descargas                 |                | ACOL Efectivo R12.5                         |                |           | 2    |
| Bibliotecat                 |                | AC01_Efective_R12_4                         |                |           | 2    |
| Documentos                  |                | ACD1_Efective_#12_3                         |                |           | 2    |
| 🖬 Imágenes                  | 1.0            | AC01_Efective_F12_2                         |                |           | 2    |
| 🎝 Müsica                    |                | ACD1_Ifective_R12_1                         |                |           | 1    |
| Videos                      |                | G AC01 Devengable TZZ NEG partida 39909     |                |           | 2    |
| Lauine                      |                | 62 4/01 Ramon 77 9 NG                       |                |           | 2    |
| 1. rdaha                    |                | •                                           |                |           |      |
| Nombre: 2011114             | 4001           |                                             |                |           |      |
| Tipe: Archive d             | e valores sepa | ados por comas de Microsoft Office Excel    |                |           |      |

Una vez guardada, aparecerá el siguiente recuadro de dialogo en el cual se debe seleccionar **Abrir.** 

| ſ | Descarga completa           |                                   |
|---|-----------------------------|-----------------------------------|
|   | Descarga comp               | leta                              |
|   | Plantilla_AC01.csv de www   | v.pruebas-mst.hacienda.gob.mx     |
|   | Descargado:                 | 200 bytes en 1 s                  |
|   | Descargar en:               | D:\Users\susan\Plantilla_AC01.csv |
|   | Velocidad de transferencia: | 200 bytes/s                       |
|   | Cerrar el diálogo al comp   | letar la descarga                 |
|   |                             |                                   |
|   |                             | Abrir Abrir carpeta Cerrar        |

Ante lo cual se despliega la plantilla correspondiente para realizar la carga de la información del proyecto de PEF.

|   | A    | В           | С         | D       | E          | F           | G             | н         | I.          | J       | к            | L.           | м          | N            | 0       |
|---|------|-------------|-----------|---------|------------|-------------|---------------|-----------|-------------|---------|--------------|--------------|------------|--------------|---------|
| 1 | Ramo | Unidad Resp | Finalidad | Función | Subfunción | Reasignació | Actividad Ins | Modalidad | Programa Pr | Partida | Tipo de Gast | Fuente Finar | Geografico | Clave Carter | Importe |
| 2 |      |             |           |         |            |             |               |           |             |         |              |              |            |              |         |
| 3 |      |             |           |         |            |             |               |           |             |         |              |              |            |              |         |
| 4 |      |             |           |         |            |             |               |           |             |         |              |              |            |              |         |
| 5 |      |             |           |         |            |             |               |           |             |         |              |              |            |              |         |

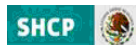

# **1.2 CONSULTAS**

Las consultas contenidas dentro de la funcionalidad de proyecto PEF del AC01 de ramo y de entidades (AC01 Devengable y AC01 Efectivo) se realizarán mediante las Consulta AC01 para Ramos y entidades conforme a lo siguiente.

**Consulta AC01:** Despliega las claves presupuestarias, con sus respectivos montos, seleccionadas a partir de los criterios seleccionados. Esta consulta es exportable, para ello deberá dar clic en la leyenda leperta datos en formato **X** a parte inferior de la consulta.

| inf. Catái                                                                                                    | Versión 1                                 |                                                                                                    |         | 2013                                  | -           |                                                | UPC |
|----------------------------------------------------------------------------------------------------|-------------------------------------------|----------------------------------------------------------------------------------------------------|---------|---------------------------------------|-------------|------------------------------------------------|-----|
|                                                                                                    | igos • Programación • Presupuestació      | ia <b>▼</b>                                                                                                    |         |                                       |             |                                                |     |
| onsi                                                                                                    | Ilta Presupuestació                       | n                                                                                                    |         |                                       |             |                                                |     |
| tapas Dis                                                                                                    | ponibles                                  |                                                                                                    | 9       | tālogos Disponibles                   |             |                                                |     |
| - Progra                                                                                                    | mación +                                  |                                                                                                    | ACO1    | 4                                     |             |                                                |     |
|                                                                                                    |                                           |                                                                                                    |         |                                       |             |                                                | -   |
| amo                                                                                                    |                                           |                                                                                                    |         |                                       |             |                                                |     |
| nidad Res                                                                                                    | ponsable                                  |                                                                                                    |         |                                       |             |                                                |     |
| electione                                                                                                    | Unidad Responsable                        |                                                                                                    |         |                                       |             |                                                |     |
| nalidad<br>eleccione                                                                                                    | Finalidad                                 | -                                                                                                    |         |                                       |             |                                                |     |
| unción<br>lelectione                                                                                                    | Function                                  |                                                                                                    |         |                                       |             |                                                |     |
| ubfunción                                                                                                    | a bit write                               |                                                                                                    |         |                                       |             |                                                |     |
| wasignaci                                                                                                    | ón                                        |                                                                                                    |         |                                       |             |                                                |     |
| electione                                                                                                    | Reazignatión                              |                                                                                                    |         |                                       |             |                                                |     |
| ctividad i<br>Seleccione                                                                                                    | Activided Institucional                   |                                                                                                    |         |                                       |             |                                                |     |
| behileboi                                                                                                    | A                                         |                                                                                                    |         | 1                                     |             |                                                |     |
| rograma<br>leleccione<br>artida<br>leleccione                                                                                                    | Presupuestario<br>Programa Presupuestario |                                                                                                    |         |                                       |             |                                                |     |
| po de Gar                                                                                                    | te                                        |                                                                                                    |         |                                       |             |                                                |     |
| eleccione                                                                                                    | Tipo de Gasto                             |                                                                                                    |         |                                       |             |                                                | -   |
| ieleccione                                                                                                    | Fuente Financiamiento                     |                                                                                                    |         | ×                                     |             |                                                |     |
| eografico                                                                                                    | Geografico                                |                                                                                                    |         |                                       |             |                                                |     |
| lave Carts                                                                                                    | ra                                        |                                                                                                    |         |                                       |             |                                                |     |
|                                                                                                    |                                           |                                                                                                    |         |                                       |             |                                                |     |
| lame                                                                                                    | UR                                        | Folad                                                                                                    | *       | SF                                    | RAsig       | Aclas                                          |     |
| 12-Salud                                                                                                    | 100-Secretaria                            | 2-Desarrollo Social                                                                                                    | 3-Salud | 4-Rectoria del Sistema de Salud       | 0-No Aplica | 2-Servicios de apoyo administrativo            |     |
| 12-Selud                                                                                                    | 100-Secretaria                            | 2-Deserrollo Social                                                                                                    | 3-Seled | 4-Rectoria del Sistema de Salud       | 0-No Aplica | 2-Servicios de apoyo administrativo            |     |
| 12-Salud                                                                                                    | 100-Secretaria                            | 2. Desarrollo Social                                                                                                    | 3-Salud | 4-Rectoria del Sistema de Salud       | O-No Aplica | 2-Servicios de apoyo administrativo            |     |
| and the second second sec | 100-Bernetaria                            | 2-Desemble Social                                                                                                    | 3-Dated | de Rectoria del Sistema de Salud      | O-No Aprica | a servicios de apoyo administrativo            |     |
| 12-Salud                                                                                                    | hilly basis to having a Cascardania       | 2-Desemble Social                                                                                                    | 3-Salut | 3-Operative de Baternes para la Salud | O-No Aelica | the formation of approximation of records home |     |
| 12-Salud<br>12-Salud                                                                                                    | 100-Sacrataria                            | 2-Ossarrolla Sacial                                                                                                    | 3-Salud | d-Restaria del Sistema de Salud       | O-No Aslica | 2-Servicies de annue administrative            |     |
| 12-Salud<br>12-Salud<br>12-Salud<br>12-Salud                                                                                                    | 100-Secretaria                            | 2-Deservalle Social                                                                                                    | 3-Saled | 4-Rectoria del Sistema de Saled       | O-No Aplica | 2-Servicing de apoyo administrativo            |     |
| 12-Salud<br>12-Salud<br>12-Salud<br>12-Salud<br>12-Salud                                                                                                    |                                           | 2-Desarrollo Social                                                                                                    | 3-Salad | 4-Rectoria del Sistema de Salud       | 0-No Aplica | 2-Servicios de apoyo administrativo            |     |
| 12-Salud<br>12-Salud<br>12-Salud<br>12-Salud<br>12-Salud<br>12-Salud                                                                                                    | 100-Secretaria                            | 2. Deserville Social                                                                                                    | 3-Salud | 4-Rectoria del Sistema de Salud       | 0-No Aplica | 2-Servicios de apoyo administrativo            |     |
| 12-Salud<br>12-Salud<br>12-Salud<br>12-Salud<br>12-Salud<br>12-Salud<br>12-Salud                                                                                                    | 100-Secretaria                            | A CONTRACTOR OF A CONTRACTOR OFTA CONTRACTOR OFTA CONTRACTOR OFTA CONTRACTOR O |         |                                       |             |                                                | •   |
| 12-Salud<br>12-Salud<br>12-Salud<br>12-Salud<br>12-Salud<br>12-Salud<br>12-Salud<br>12-Salud                                                                                                    | 100-Secretaria<br>100-Secretaria          |                                                                                                    |         |                                       |             |                                                |     |
| 12-Salud<br>12-Salud<br>12-Salud<br>12-Salud<br>12-Salud<br>12-Salud<br>12-Salud<br>12-Salud                                                                                                    | 100-Secretaria<br>100-Secretaria<br>M     |                                                                                                    |         |                                       |             |                                                |     |

Cabe resaltar que aún cuando en el caso de la información del Analítico de Claves de entidades/ACO1 efectivo solo se realice la carga con fuente de financiamiento 4 "Recursos Propios", la consulta del apartado de ACO1 efectivo debe mostrar la totalidad de la información programático presupuestaria de la entidad a consultar. Es decir, tanto las claves presupuestarias financiadas con fuente de financiamiento 4, como las contenidas en el ACO1 de Ramos con fuente de financiamiento 1, correspondientes a la entidad consultada.

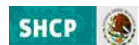

#### **1.3 Generación de Reportes**

A partir de la información capturada en el Proyecto PEF se generarán los reportes que conforman el proyecto de presupuesto de los Ramos.

Para ello en la funcionalidad de **Reportes** del menú **Presupuestación/Proyecto PEF** se deberá seleccionar la opción **Ramos** o **Entidades** y se da clic en Proyecto, y en la pantalla que se despliega se debe seleccionar el tipo de reporte requerido.

| <b>SHCP</b>                      | Proceso Integ                                                                                                    | ral de Prog                                  | ramación v                 |        |             |      |
|----------------------------------|----------------------------------------------------------------------------------------------------|----------------------------------------------|----------------------------|--------|-------------|------|
| SECRETARÍA                       | Presupuesto                                                                                                    |                                              | ,,                         |        | 🖉 📶 SPIPP 😡 |      |
| CRÉDITO PÚBLICO                  | Versión 1                                                                                                    |                                              |                            | 2013   |             | UPCP |
| Conf. Catálogos                  | 🔹 Programación 💌 Presupuestació                                                                                                    | ón▼                                          |                            |        |             |      |
|                                  | Integr. Finan.                                                                                                    | •                                            | _                          |        |             |      |
| Descarg                          | a de Plant <sup>Proyecto PEF</sup>                                                                                                    | <ul> <li>Ramos</li> <li>Entidades</li> </ul> | ión                        |        |             |      |
| Etapas Disponit<br>1 - Proyecto  | vers and the second second sec | Estrategia<br>Programática<br>Misión         | Catálogos Disponib<br>AC01 | es 🗸   |             |      |
|                                  |                                                                                                    | Relaciones Válidas                           | 5                          |        |             |      |
|                                  |                                                                                                    | Verificador<br>Servicios<br>Personales       |                            |        |             |      |
|                                  |                                                                                                    | Cierre +                                     |                            |        |             |      |
|                                  |                                                                                                    | Reportes >                                   | Ramos 🕨 Proyecto           |        |             |      |
|                                  |                                                                                                    | Plurianuales 🕨 🕨                             | Entidades                  |        |             |      |
|                                  |                                                                                                    |                                              | PRO                        | DYECTO |             |      |
|                                  |                                                                                                    |                                              |                            |        |             |      |
|                                  |                                                                                                    |                                              |                            |        |             |      |
| SHCP 🏽                           | Proceso Integra                                                                                                    | al de Prog                                   | ramación y                 |        |             |      |
| SECRETARÍA                       | Presupuesto                                                                                                    |                                              |                            |        | PIPP        |      |
| DE HACIENDA Y<br>CRÉDITO PÚBLICO | Versión 1                                                                                                    |                                              |                            | 2013   |             | UPC  |
| Conf Catálogos 🔻                 | Drogramación 🔻 Dresupuestación                                                                                                    | · •                                          |                            |        |             |      |
| contr cacalogos - 1              | resupacitation                                                                                                    | •                                            |                            |        |             |      |
|                                  |                                                                                                    |                                              |                            |        |             |      |
| Reporte:                         | Seleccione el Reporte                                                                                                    |                                              |                            |        | •           |      |
|                                  | Seleccione el Reporte                                                                                                    | nómico                                       |                            |        |             |      |
|                                  | Análisis Funcional Program                                                                                                    | nático Económico (F                          | Ramo 25)                   |        |             |      |
|                                  | Análisis Funcional Program                                                                                                    | iático Económico (F                          | Ramo 28)                   |        |             |      |
|                                  | Analisis Funcional Program                                                                                                    | natico Económico (F                          | Ramo 30)<br>Ramo 33)       |        |             |      |
|                                  | Análisis Funcional Program                                                                                                    | iático Económico (F                          | Ramos 19 y 23)             |        |             |      |
|                                  |                                                                                                    |                                              |                            |        |             |      |
|                                  | Analisis Funcional Program                                                                                                    | iático Económico (F                          | Ramos 24 y 34)             |        |             |      |

Posteriormente elegir el ramo y dar clic en Ejecutar Reporte.

| SHCP              | Proceso Integral de Programación y<br>Presupuesto |                | PIPP |      |
|-------------------|---------------------------------------------------|----------------|------|------|
| Capt Catilogos    | Versión 1                                         | 2013           | -    | UPCP |
| Conn. Catalogos + | Programation • Presupuestation •                  |                |      |      |
| Reporte:          | Análisis Administrativo Económico                 |                | •    |      |
| Ramo:             | 18 - Energía                                      | <b>•</b>       |      |      |
| Formato:          | PDF -                                             |                |      |      |
|                   | LI CAMPACATA                                      | ecutar Reporte |      |      |

Al momento de terminar la ejecución aparecerá la información en el formato listo para impresión.

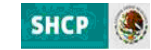

| 8 Energía<br>Denominación<br>TOTAL<br>SCTOR CENTRAL<br>Secretaria<br>Undado e Auruños Jurídicos<br>Directón Gineral de Auruños                     | Gasto<br>Total<br>3,047,656,322<br>1 873 187 817                                                                                                    | Suma                                                                                                    | G a s<br>Servicios<br>Personales                                                                                                    | sto Corrie<br>Gastode                                                                                                    | əntə                                                                                                    |                                                                                                    |                                                                                                    | Gasto de                                                                                                    | Página: 1<br>Inversión                                                                                                    | 1 de                                                                                                    |
|----------------------------------------------------------------------------------------------------|----------------------------------------------------------------------------------------------------|----------------------------------------------------------------------------------------------------|----------------------------------------------------------------------------------------------------|----------------------------------------------------------------------------------------------------|----------------------------------------------------------------------------------------------------|----------------------------------------------------------------------------------------------------|----------------------------------------------------------------------------------------------------|----------------------------------------------------------------------------------------------------|----------------------------------------------------------------------------------------------------|----------------------------------------------------------------------------------------------------|
| idad Responsable<br>D e n o m i n a c i ó n<br>TOTAL<br>ECTOR CENTRAL<br>Secretaria<br>Unidad de Asuntos Jurídicos<br>Dirección Gerendi de Asuntos | Gasto<br>Total<br>3,047,656,322<br>1 873 187 817                                                                                                    | Suma                                                                                                    | G a s<br>Servicios<br>Personales                                                                                                    | sto Corrie<br>Gasto de                                                                                                    | ente                                                                                                    |                                                                                                    |                                                                                                    | Gasto de                                                                                                    | Inversión                                                                                                    |                                                                                                    |
| Denominación<br>TOTAL<br>ECTOR CENTRAL<br>Secretaria<br>Unidad de Asuntos Jurídicos<br>Derección General de Asuntos                                | Total<br>3,047,658,322<br>1 873 187 817                                                                                                    | Suma                                                                                                    | Servicios<br>Personales                                                                                                    | Gasto de                                                                                                    |                                                                                                    |                                                                                                    |                                                                                                    |                                                                                                    |                                                                                                    |                                                                                                    |
| TOTAL<br>ECTOR CENTRAL<br>Secretaria<br>Unidad de Asuntos Jurídicos<br>Dirección General de Asuntos                                                | 3,047,558,322                                                                                                    |                                                                                                    |                                                                                                    | Operación                                                                                                    | Subsidios                                                                                                    | Otros de<br>Corriente                                                                                                    | Suma                                                                                                    | Inversión<br>Física                                                                                                    | Subsidios                                                                                                    | Otros                                                                                                    |
| TOTAL<br>ECTOR CENTRAL<br>Secretaria<br>Unidad de Asuntos Jurídicos<br>Dirección General de Asuntos                                                | 3,047,558,322                                                                                                    |                                                                                                    |                                                                                                    |                                                                                                    |                                                                                                    |                                                                                                    |                                                                                                    |                                                                                                    | <u> </u>                                                                                                    |                                                                                                    |
| Secretaria<br>Unidad de Asuntos Jurídicos<br>Dirección General de Asuntos                                                                          | -1                                                                                                    | 2,847,558,322<br>1,973,167,817                                                                                                    | 1,268,829,114<br>388,760,221                                                                                                    | 229,784,635<br>134,684,723                                                                                                    |                                                                                                    | 1,448,842,673<br>1,448,812,673                                                                                                    | 100,000,000                                                                                                    | 100,000,000                                                                                                    |                                                                                                    |                                                                                                    |
| Unidad de Asuntos Jurídicos<br>Dirección General de Asuntos                                                                                        | 45,846,956                                                                                                    | 45,846,955                                                                                                    | 37,514,189                                                                                                    | 8,252,002                                                                                                    |                                                                                                    | 80,765                                                                                                    |                                                                                                    |                                                                                                    |                                                                                                    |                                                                                                    |
| Dirección General de Asuntos                                                                                                    | 32,382,420                                                                                                    | 32,382,420                                                                                                    | 23,692,069                                                                                                    | 8,609,590                                                                                                    |                                                                                                    | 80,761                                                                                                    |                                                                                                    |                                                                                                    |                                                                                                    |                                                                                                    |
| Internacionales                                                                                                    | 20,348,878                                                                                                    | 20,348,878                                                                                                    | 10,781,797                                                                                                    | 7,176,044                                                                                                    |                                                                                                    | 2,391,037                                                                                                    |                                                                                                    |                                                                                                    |                                                                                                    |                                                                                                    |
| Unidad de Comunicación Social                                                                                                    | 24,726,899                                                                                                    | 24,726,899                                                                                                    | 12,271,993                                                                                                    | 12,374,145                                                                                                    |                                                                                                    | 80,761                                                                                                    |                                                                                                    |                                                                                                    |                                                                                                    |                                                                                                    |
| Órgano Interno de Control                                                                                                    | 19,656,105                                                                                                    | 19,656,105                                                                                                    | 16,241,113                                                                                                    | 3,334,231                                                                                                    |                                                                                                    | 80,761                                                                                                    |                                                                                                    |                                                                                                    |                                                                                                    |                                                                                                    |
| Subsecretaria de Planeación<br>Energética y Desarrolio Tecnológico                                                                                 | 42,084,407                                                                                                    | 42,084,407                                                                                                    | 32,431,140                                                                                                    | 9,571,935                                                                                                    |                                                                                                    | 81,332                                                                                                    |                                                                                                    |                                                                                                    |                                                                                                    |                                                                                                    |
| Dirección General de Planeación<br>Energética                                                                                                    | 16,017,057                                                                                                    | 16,017,057                                                                                                    | 6,466,259                                                                                                    | 9,470,037                                                                                                    |                                                                                                    | 80,761                                                                                                    |                                                                                                    |                                                                                                    |                                                                                                    |                                                                                                    |
| Dirección General de Investigación,<br>Desarrollo Tecnológico y Medio<br>Ambiente                                                                  | 1,458,367,786                                                                                                    | 1,458,367,785                                                                                                    | 4,094,777                                                                                                    | 9,065,090                                                                                                    |                                                                                                    | 1,445,207,919                                                                                                    |                                                                                                    |                                                                                                    |                                                                                                    |                                                                                                    |
| Subsecretaria de Electricidad                                                                                                    | 25.946.993                                                                                                    | 25 945 993                                                                                                    | 19.112.578                                                                                                    | 6.753.082                                                                                                    |                                                                                                    | 81.333                                                                                                    |                                                                                                    |                                                                                                    |                                                                                                    |                                                                                                    |
| Dirección General de Generación,<br>Conducción y Transformación de<br>Energía Eléctrica                                                            | 19,788,778                                                                                                    | 19,788,778                                                                                                    | 12,569,964                                                                                                    | 7,138,053                                                                                                    |                                                                                                    | 80,761                                                                                                    |                                                                                                    |                                                                                                    |                                                                                                    |                                                                                                    |
| Dirección General de Distribución y<br>Abastecimiento de Energía Eléctrica,<br>y Recursos Nucleares                                                | 20,576,986                                                                                                    | 20,576,985                                                                                                    | 13,260,376                                                                                                    | 7,235,849                                                                                                    |                                                                                                    | 80,761                                                                                                    |                                                                                                    |                                                                                                    |                                                                                                    |                                                                                                    |
| Oficialia Mayor                                                                                                    | 75.942.451                                                                                                    | 75.942.451                                                                                                    | 68.138.056                                                                                                    | 7.723.448                                                                                                    |                                                                                                    | 80.937                                                                                                    |                                                                                                    |                                                                                                    |                                                                                                    |                                                                                                    |
| Dirección General de Recursos<br>Humanos, Innovación y Servicios                                                                                   | 49,687,401                                                                                                    | 49,687,401                                                                                                    | 41,842,753                                                                                                    | 7,752,177                                                                                                    |                                                                                                    | 92,471                                                                                                    |                                                                                                    |                                                                                                    |                                                                                                    |                                                                                                    |
| Dirección General de Programación y<br>Presumuesto                                                                                                 | 26,351,254                                                                                                    | 26,351,254                                                                                                    | 21,447,017                                                                                                    | 4,827,441                                                                                                    |                                                                                                    | 76,796                                                                                                    |                                                                                                    |                                                                                                    |                                                                                                    |                                                                                                    |
| Subsecretaria de Hidrocarburos                                                                                                    | 34,710,961                                                                                                    | 34,710,961                                                                                                    | 24.021.461                                                                                                    | 10.611.553                                                                                                    |                                                                                                    | 77.947                                                                                                    |                                                                                                    |                                                                                                    |                                                                                                    |                                                                                                    |
| Dirección General de Desarrollo<br>Industrial de Hidrocarburos                                                                                     | 24,623,124                                                                                                    | 24,623,124                                                                                                    | 17,077,242                                                                                                    | 7,469,067                                                                                                    |                                                                                                    | 76,815                                                                                                    |                                                                                                    |                                                                                                    |                                                                                                    |                                                                                                    |
| Dirección General de Exploración y<br>Explotación de Hidrocarburos                                                                                 | 36,109,161                                                                                                    | 36,109,161                                                                                                    | 28,797,427                                                                                                    | 7,230,979                                                                                                    |                                                                                                    | 80,755                                                                                                    |                                                                                                    |                                                                                                    |                                                                                                    |                                                                                                    |
| RGANOS ADMINISTRATIVOS<br>ESCONCENTRADOS                                                                                                    | 368,305,489                                                                                                    | 358,306,489                                                                                                    | 263,085,677                                                                                                    | 85,189,812                                                                                                    |                                                                                                    | 30,000                                                                                                    |                                                                                                    |                                                                                                    |                                                                                                    |                                                                                                    |
| Comisión Nacional de Seguridad<br>Nuclear y Salvaquardías                                                                                          | 98,533,837                                                                                                    | 98,533,837                                                                                                    | 62,183,607                                                                                                    | 36,390,230                                                                                                    |                                                                                                    |                                                                                                    |                                                                                                    |                                                                                                    |                                                                                                    |                                                                                                    |
| Contisión Reguladora de Energia                                                                                                    | 139 769 799                                                                                                    | 139 769 099                                                                                                    | 113 570 795                                                                                                    | 25 168 204                                                                                                    |                                                                                                    | 30,000                                                                                                    | I                                                                                                    |                                                                                                    |                                                                                                    |                                                                                                    |
| Comisión Nacional de Hidrocathuros                                                                                                    | 54 702 563                                                                                                    | 54 702 563                                                                                                    | 40,857,840                                                                                                    | 13 844 723                                                                                                    |                                                                                                    | 30,000                                                                                                    |                                                                                                    |                                                                                                    |                                                                                                    |                                                                                                    |
| Comisión Nacional para el Uso                                                                                                    | 65,300,000                                                                                                    | 65 300 000                                                                                                    | 46 473 445                                                                                                    | 18 825 555                                                                                                    |                                                                                                    |                                                                                                    |                                                                                                    |                                                                                                    |                                                                                                    |                                                                                                    |
| Eficiente de la Energía<br>NTIDADES APOYADAS                                                                                                    | 718 083 218                                                                                                    | 818 083 218                                                                                                    | R18 083 218                                                                                                    |                                                                                                    |                                                                                                    |                                                                                                    | 100 000 000                                                                                                    | 100 000 000                                                                                                    |                                                                                                    |                                                                                                    |
|                                                                                                    | 154,235,945                                                                                                    | 154 235 945                                                                                                    | 164 735 945                                                                                                    | .                                                                                                    |                                                                                                    |                                                                                                    |                                                                                                    |                                                                                                    |                                                                                                    |                                                                                                    |
| Instituto de investigaciones Eléctricas                                                                                                    |                                                                                                    |                                                                                                    | ,230,240                                                                                                    | , I                                                                                                    |                                                                                                    |                                                                                                    |                                                                                                    |                                                                                                    | •                                                                                                    | 1                                                                                                    |
|                                                                                                    | Inclusion by Transformation of the<br>Inclusion of the Distinuous of the<br>Incode (General de Distinuous of<br>Jastechnieris) de Engla Biedrica,<br>Recurso Nucleares<br>finale Mayar<br>incode for Programation y<br>exclusions incode for programation y<br>recupiedo<br>lumanos, innovación y dendición<br>recordi General de Desarrollo<br>inductor de Halocatiouros<br>lacotación de Halocatiouros<br>lacotación de Halocationos<br>Suborso Administra Atuación<br>Suborso Administra Atuación<br>Suborso Administra<br>Administra Administra<br>Administra Administra<br>Administra Administra<br>Administra Administra<br>Administra Administra<br>Administra Administra<br>Administra Administra<br>Administra<br>Administra Administra<br>Administra Administra<br>Administra<br>Administra<br>Administra<br>Administra<br>Administra<br>Administra<br>Adm | Induction of Transformation (J. 1998, 76     Induction Transformation (J. 1998, 76     Induction Transformation (J. 1998, 76     Induction (J. 1998, 76     Induction (J. 1998, 76 | Inductory Transformaticulu,<br>Inclusion Y Transformaticulu,<br>Inclusion Y Transformaticulu,<br>Inclusion Y Transformaticulu,<br>Inclusion Y Transformaticulu,<br>Recurso Ruceares<br>Recurso Ruceares<br>Intercom General or Programation<br>V Transformaticulu, Inclusion<br>Intercom General or Programation<br>V Transformaticulu, Inclusion<br>Intercom General or Programation<br>V Transformaticulu, Inclusion<br>Intercom General or Programation<br>V Transformaticulu, Inclusion<br>Intercom General or Desarrolo<br>V Transformaticulu, Inclusion<br>Intercom General or Desarrolo<br>V Transformaticulu, Inclusion<br>Intercom General or Desarrolo<br>V Transformaticulu, Inclusion<br>Intercom General or Desarrolo<br>V Transformaticulu, Inclusion<br>Intercom General or Desarrolo<br>V Transformaticulu, Inclusion<br>Intercom General or Desarrolo<br>V Transformaticulus<br>Intercom General or Biplication<br>Intercom General or Biplication<br>Intercom General or Biplication<br>Intercom General or Biplication<br>Intercom General or Biplication<br>Intercom General or Biplication<br>Intercom General or Biplication<br>Intercom General or Biplication<br>Intercom General or Biplication<br>Intercom General or Biplication<br>Intercom General or Biplication<br>Intercom General or Biplication<br>Intercom General or Intercom<br>Intercom General or Intercom<br>Intercom General or Intercom<br>Intercom<br>Intercom General or Intercom<br>Intercom<br>I | Instanction Structure         19,188,178         19,189,178         12,289,298           Instanction de<br>media Electrica         19,189,178         12,289,298         12,289,298           Inscala Mayor         20,576,586         20,576,586         13,260,376           Recurso Nuclears         Recurso Nuclears         16,189,401         45,857,401         41,847,213           Recurso Nuclears         Recurso Nuclears         16,384,401         45,857,401         41,847,213           Recurso Nuclears         Recurso Nuclears         16,384,401         45,857,401         41,847,213           Recurso Nuclears         Recurso Nuclears         16,384,401         45,857,401         41,847,213           Recurso Nuclears         Recurso Nuclears         16,396,101         42,821,144         24,823,124         21,707,7342           Recurso Nuclears         19,158,115         36,109,161         36,109,161         26,777,442           Recurso Nuclears         Balaguadias         36,838,37         58,338,37         68,338,466,467           Recurso Nuclears         19,758,038         19,758,038         113,570,786         113,570,786           Records Nuclears         19,758,283         19,758,038         113,570,786         14,774,451           Records Nuclears         64,702,283 </td <td>Inclusion in the United Cubin,<br/>Inclusion in the United Cubin,<br/>Inclusion in the United Cubin,<br/>Inclusion in the United Cubin,<br/>Inclusion in the United Cubin,<br/>Recurso Nucleares         19, 18, 1/19         19, 18, 1/19         12, 255, 256           Inclusion Stage         21, 575, 586         20, 575, 586         13, 260, 375         7, 235, 649           Inclusion Mayor         75, 942, 451         75, 942, 451         44, 942, 753         7, 723, 448           Recurso Nucleares         7, 234, 451         75, 942, 451         44, 942, 753         7, 723, 775           Inconto Moyor         Programschor         26, 381, 254         25, 91, 254         21, 470, 174         4, 192, 727           Inconto Moyor         Programschor         26, 381, 254         25, 91, 254         21, 470, 174         4, 927, 723, 177           Inconto Moyor         Programschor         26, 381, 254         25, 91, 254         21, 470, 174         4, 827, 441         10, 511, 533           Inconto Moyor         26, 323, 124         34, 7310, 561         34, 710, 561         34, 703, 514         28, 757, 427         7, 48, 90, 97           Inconto Moyor         26, 136, 161         36, 109, 161         28, 957, 427         7, 230, 979           DOMOS DOMINISTRATUPOS         06, 806, 469         96, 308, 489         263, 806, 977         85, 33, 837         26, 183, 707</td> <td>Inclusions / Transformaticulus //         19,18,9/18         (21,98,7/8         (21,98,7/8         (21,98,7/8         (21,98,7/8           Inclusion / Inclusion / I</td> <td>Instanctions (Figure Structure)         19,768,778         19,769,78         12,969,78         1,269,78         1,269,78         1,269,78         1,269,78         1,269,78         1,269,78         1,269,78         1,269,78         1,269,78         1,269,78         1,269,78         1,269,78         1,269,78         1,269,78         1,269,78         1,269,78         1,269,78         1,260,78         1,260,78         1,260,78         1,260,78         1,260,78         1,260,78         1,260,78         1,260,78         1,260,78         1,260,78         1,260,78         1,260,78         1,260,78         1,260,78         1,260,78         1,260,78         1,260,78         1,260,78         1,260,78         1,260,78         1,260,78         1,260,78         1,260,78         1,260,78         1,260,78         1,260,78         1,260,78         1,260,78         1,270,74         1,260,78         1,247         1,260,78         1,247         1,277         4,827,744         1,261,85         1,277         1,260,74         1,277,44         1,76,8         1,260,78         1,247,14         1,76,8         1,260,74         1,261,74         1,261,74         1,261,74         1,261,74         1,261,74         1,261,74         1,261,74         1,261,74         1,261,74         1,261,74         1,261,74         1,261,74         1,261,74&lt;</td> <td>Induction Struct Voltation II, 10, 18, 17, 10, 18, 17, 10, 18, 17, 10, 18, 17, 10, 18, 17, 10, 18, 17, 10, 18, 17, 10, 18, 17, 10, 18, 17, 10, 18, 17, 10, 18, 17, 10, 18, 17, 10, 18, 17, 10, 18, 17, 10, 18, 17, 18, 18, 18, 18, 18, 18, 18, 18, 18, 18</td> <td>International manufacture         19,18,17.9         19,18,17.9         11,180,17.9         11,180,17.9         11,180,17.9         11,180,17.9         11,180,17.9         11,180,17.9         11,180,17.9         11,180,17.9         11,180,17.9         11,180,17.9         11,180,17.9         11,180,17.9         11,180,17.9         11,180,17.9         11,180,17.9         11,180,17.9         11,180,17.9         11,180,17.9         11,180,17.9         11,180,17.9         11,180,17.9         11,180,17.9         11,180,17.9         11,180,17.9         11,180,17.9         11,180,17.9         11,180,17.9         11,180,17.9         11,180,17.9         11,180,17.9         11,180,17.9         11,180,17.9         11,180,17.9         11,180,17.9         11,180,17.9         11,180,17.9         11,180,17.9         11,180,17.9         11,180,17.9         11,180,17.9         11,180,17.9         11,180,17.9         11,180,17.9         11,180,17.9         11,180,17.9         11,180,17.9         11,180,17.9         11,180,17.9         11,180,17.9         11,180,17.9         11,180,17.9         11,180,17.9         11,180,17.9         11,180,17.9         11,180,17.9         11,180,17.9         11,180,17.9         11,180,17.9         11,180,17.9         11,180,17.9         11,180,17.9         11,180,17.9         11,180,17.9         11,180,17.9         11,180,17.9         11,180,17.9         11,180,17.</td> <td>Instanction Structure         19/38/19         19/38/19         19/38/19         19/38/19         19/38/19         19/38/19         19/38/19         19/38/19         19/38/19         19/38/19         19/38/19         19/38/19         19/38/19         19/38/19         19/38/19         19/38/19         19/38/19         19/38/19         19/38/19         19/38/19         19/38/19         19/38/19         19/38/19         19/38/19         19/38/19         19/38/19         19/38/19         19/38/19         19/38/19         19/38/19         19/38/19         19/38/19         19/38/19         19/38/19         19/38/19         19/38/19         10/38/19         10/38/19         10/38/19         10/38/19         10/38/19         10/38/19         10/38/19         10/38/19         10/38/19         10/38/19         10/38/19         10/38/19         10/38/19         10/38/19         10/38/19         10/38/19         10/38/19         10/38/19         10/38/19         10/38/19         10/38/19         10/38/19         10/38/19         10/38/19         10/38/19         10/38/19         10/38/19         10/38/19         10/38/19         10/38/19         10/38/19         10/38/19         10/38/19         10/38/19         10/38/19         10/38/19         10/38/19         10/38/19         10/38/19         10/38/19         10/38/19</td> | Inclusion in the United Cubin,<br>Inclusion in the United Cubin,<br>Inclusion in the United Cubin,<br>Inclusion in the United Cubin,<br>Inclusion in the United Cubin,<br>Recurso Nucleares         19, 18, 1/19         19, 18, 1/19         12, 255, 256           Inclusion Stage         21, 575, 586         20, 575, 586         13, 260, 375         7, 235, 649           Inclusion Mayor         75, 942, 451         75, 942, 451         44, 942, 753         7, 723, 448           Recurso Nucleares         7, 234, 451         75, 942, 451         44, 942, 753         7, 723, 775           Inconto Moyor         Programschor         26, 381, 254         25, 91, 254         21, 470, 174         4, 192, 727           Inconto Moyor         Programschor         26, 381, 254         25, 91, 254         21, 470, 174         4, 927, 723, 177           Inconto Moyor         Programschor         26, 381, 254         25, 91, 254         21, 470, 174         4, 827, 441         10, 511, 533           Inconto Moyor         26, 323, 124         34, 7310, 561         34, 710, 561         34, 703, 514         28, 757, 427         7, 48, 90, 97           Inconto Moyor         26, 136, 161         36, 109, 161         28, 957, 427         7, 230, 979           DOMOS DOMINISTRATUPOS         06, 806, 469         96, 308, 489         263, 806, 977         85, 33, 837         26, 183, 707 | Inclusions / Transformaticulus //         19,18,9/18         (21,98,7/8         (21,98,7/8         (21,98,7/8         (21,98,7/8           Inclusion / Inclusion / I | Instanctions (Figure Structure)         19,768,778         19,769,78         12,969,78         1,269,78         1,269,78         1,269,78         1,269,78         1,269,78         1,269,78         1,269,78         1,269,78         1,269,78         1,269,78         1,269,78         1,269,78         1,269,78         1,269,78         1,269,78         1,269,78         1,269,78         1,260,78         1,260,78         1,260,78         1,260,78         1,260,78         1,260,78         1,260,78         1,260,78         1,260,78         1,260,78         1,260,78         1,260,78         1,260,78         1,260,78         1,260,78         1,260,78         1,260,78         1,260,78         1,260,78         1,260,78         1,260,78         1,260,78         1,260,78         1,260,78         1,260,78         1,260,78         1,260,78         1,260,78         1,270,74         1,260,78         1,247         1,260,78         1,247         1,277         4,827,744         1,261,85         1,277         1,260,74         1,277,44         1,76,8         1,260,78         1,247,14         1,76,8         1,260,74         1,261,74         1,261,74         1,261,74         1,261,74         1,261,74         1,261,74         1,261,74         1,261,74         1,261,74         1,261,74         1,261,74         1,261,74         1,261,74< | Induction Struct Voltation II, 10, 18, 17, 10, 18, 17, 10, 18, 17, 10, 18, 17, 10, 18, 17, 10, 18, 17, 10, 18, 17, 10, 18, 17, 10, 18, 17, 10, 18, 17, 10, 18, 17, 10, 18, 17, 10, 18, 17, 10, 18, 17, 10, 18, 17, 18, 18, 18, 18, 18, 18, 18, 18, 18, 18 | International manufacture         19,18,17.9         19,18,17.9         11,180,17.9         11,180,17.9         11,180,17.9         11,180,17.9         11,180,17.9         11,180,17.9         11,180,17.9         11,180,17.9         11,180,17.9         11,180,17.9         11,180,17.9         11,180,17.9         11,180,17.9         11,180,17.9         11,180,17.9         11,180,17.9         11,180,17.9         11,180,17.9         11,180,17.9         11,180,17.9         11,180,17.9         11,180,17.9         11,180,17.9         11,180,17.9         11,180,17.9         11,180,17.9         11,180,17.9         11,180,17.9         11,180,17.9         11,180,17.9         11,180,17.9         11,180,17.9         11,180,17.9         11,180,17.9         11,180,17.9         11,180,17.9         11,180,17.9         11,180,17.9         11,180,17.9         11,180,17.9         11,180,17.9         11,180,17.9         11,180,17.9         11,180,17.9         11,180,17.9         11,180,17.9         11,180,17.9         11,180,17.9         11,180,17.9         11,180,17.9         11,180,17.9         11,180,17.9         11,180,17.9         11,180,17.9         11,180,17.9         11,180,17.9         11,180,17.9         11,180,17.9         11,180,17.9         11,180,17.9         11,180,17.9         11,180,17.9         11,180,17.9         11,180,17.9         11,180,17.9         11,180,17.9         11,180,17. | Instanction Structure         19/38/19         19/38/19         19/38/19         19/38/19         19/38/19         19/38/19         19/38/19         19/38/19         19/38/19         19/38/19         19/38/19         19/38/19         19/38/19         19/38/19         19/38/19         19/38/19         19/38/19         19/38/19         19/38/19         19/38/19         19/38/19         19/38/19         19/38/19         19/38/19         19/38/19         19/38/19         19/38/19         19/38/19         19/38/19         19/38/19         19/38/19         19/38/19         19/38/19         19/38/19         19/38/19         19/38/19         10/38/19         10/38/19         10/38/19         10/38/19         10/38/19         10/38/19         10/38/19         10/38/19         10/38/19         10/38/19         10/38/19         10/38/19         10/38/19         10/38/19         10/38/19         10/38/19         10/38/19         10/38/19         10/38/19         10/38/19         10/38/19         10/38/19         10/38/19         10/38/19         10/38/19         10/38/19         10/38/19         10/38/19         10/38/19         10/38/19         10/38/19         10/38/19         10/38/19         10/38/19         10/38/19         10/38/19         10/38/19         10/38/19         10/38/19         10/38/19         10/38/19 |

#### PROYECTO DE PRESUPUESTO DE EGRESOS DE LA FEDERACIÓN 2012 ANÁLISIS ADMINISTRATIVO ECONÓMICO ( pesos )

En el caso de las entidades, se deberá verificar que aún cuando en el caso de la información de entidades/programático efectivo solo se realice la carga de información con fuente de financiamiento 4 "Recursos Propios", el Reporte "Análisis Funcional Programático Económico (Efectivo) contenga la totalidad de recursos programados para la entidad. Es decir, tanto los registrados con fuente de financiamiento 4 por parte de la entidad, como los registrados con fuente de financiamiento 1, 2 y 3 en el ACO1 de Ramos para la entidad.

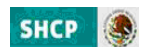

# 2.- AC01 (RAMOS / ENTIDADES)

En el Modulo de Presupuestación/Proyecto PEF, la integración del Proyecto de Presupuesto se realiza a través de las opciones Ramos y Entidades.

Como apoyo e insumo para la carga de los ACO1 de Ramos y Entidades se cuenta con la **Consulta** de **Relaciones Validas**, la cual forma parte del menú del **Módulo de Presupuestación/Proyecto PEF/Relaciones Validas**.

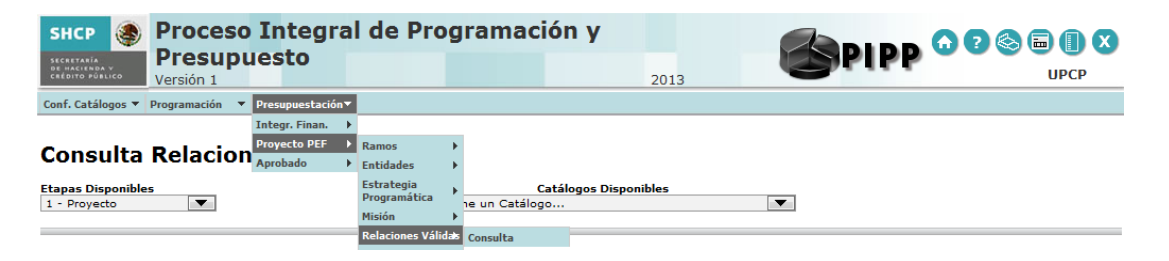

En esta opción, se muestran las relaciones validas (Estructuras Económicas-entidades devengable, Estructuras Económicas-entidades efectivo, Estructuras Económicas-Ramo, Estructuras Programáticas, Partida-Pp's y Cartera-Pp's) para la carga de información.

Conf. Catálogos ▼ Programación ▼ Presupuestación▼

#### Consulta Relaciones Válidas

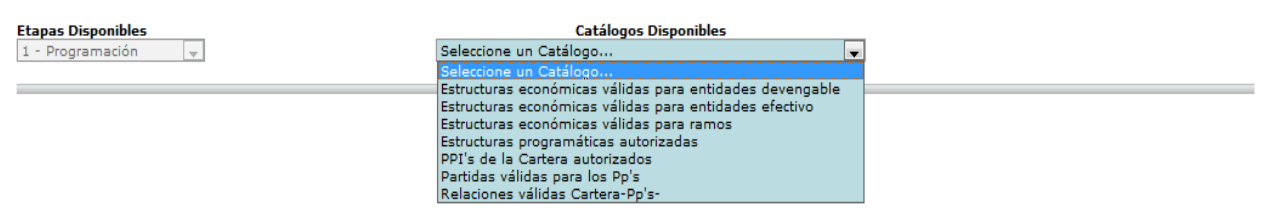

La consulta de dichas relaciones permitirá a las dependencias y entidades revisar y prever los insumos básicos para la integración de su plantilla de carga

#### **2.1 RAMOS**

Para integrar la información del Proyecto de Presupuesto de los Ramos presupuestarios en el Modulo de Presupuestación, existen en el menú de **Proyecto PEF/Ramos** las opciones:

- Descarga Plantilla AC01
- Carga AC01
- Captura AC01
- Verificador de Integridad
- Modificación

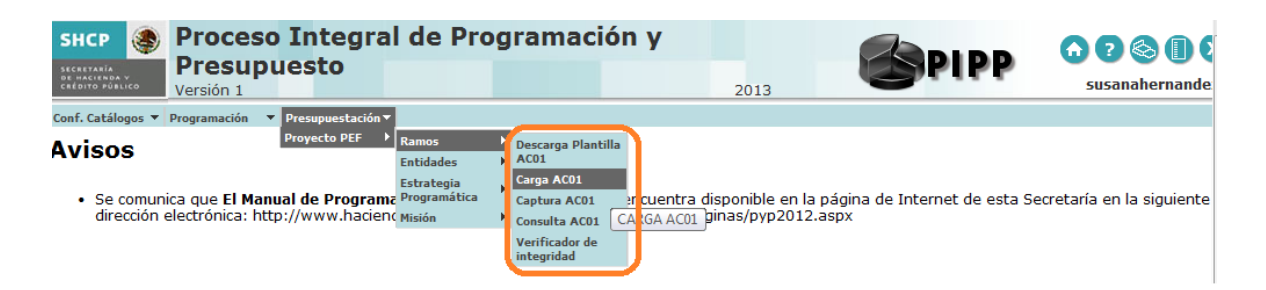

# 2.1.1 Carga de ACO1

Para cargar la información presupuestaria mediante la opción **Carga AC01** se deberá seguir los siguientes pasos:

Seleccionar en el módulo de Programación / Catálogos Centralizados, la opción de Consulta. En esta pantalla se debe seleccionar el catálogo de **Estructuras Programáticas** del Ramo al que se asignarán recursos en el proyecto, dar clic en el botón Exportar Datos en el Formato Excell el cual generará automáticamente un archivo en EXCEL con las estructuras programáticas autorizadas del cual se deberán seleccionar en las columnas CICLO, RAMO, UNIDAD, FINALIDAD, FUNCION, SUBFUNCION, REASIGNACIONES, ACTIVIDAD INSTITUCIONAL, MODALIDAD y PROGRAMA PRESUPUESTARIO (únicamente las estructuras programáticas a las que se les asignarán recursos), y se insertarán en la plantilla correspondiente de EXCEL.

Para cada una de las estructuras programáticas seleccionadas se procederán a incorporar las estructuras económicas (CONCEPTO O PARTIDA, TIPO DE GASTO), y financieras (FUENTE DE FINANCIAMIENTO) con sus respectivas asignaciones. Solo deberán considerarse las estructuras programáticas correspondientes a las unidades administrativas del sector central, los órganos administrativos desconcentrados y en su caso las entidades apoyadas. En consecuencia, no deberán considerarse las estructuras programáticas de Entidades que se financian con recursos propios.

Solamente podrán utilizarse conceptos y partidas válidos para el Ramo, los que podrán consultarse en el módulo de Programación, en la opción de Relaciones Presupuestarias/Consulta la Relación **Ramo-Objeto del Gasto**.

Para cada una de las claves presupuestarias (estructuras programáticas y económicas) seleccionadas se procederán a registrar en el campo de geográfico la ENTIDAD FEDERATIVA en donde se encuentre previsto realizar el ejercicio de los recursos, de acuerdo con el catalogo de Entidad Federativa que podrá consultarse en el módulo de Programación, en la opción de Catálogos Centralizados/Consulta.

En lo que respecta a la identificación de clave de cartera en las claves presupuestarias, se deberá registrar la clave del Programa o Proyecto de Inversión (conservando los ceros a la izquierda, con formato de texto.) con que se vincula el monto asignado, considerando lo siguiente:

- a) Estatus de la Cartera: La clave de Cartera deberá hacer referencia a programas o proyectos de inversión que se encuentren en fase de Autorizado o Vigente.
- **b)** Inversión física sujeta a registro en la Cartera: La asignación de clave de Cartera será obligatoria para todas aquellas claves presupuestarias que contengan estructuras económicas que se encuentren en cualquiera de los siguientes supuestos:

SHCP

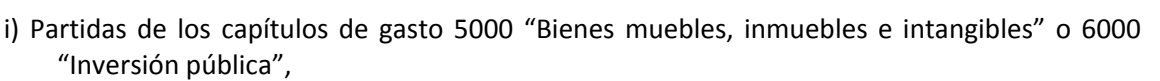

- ii) Partidas de los capítulos de gasto 1000 "Servicios personales", 2000 "Materiales y suministros" y 3000 "Servicios generales" con tipo de gasto 3 "Gasto de obra pública", y
- iii) Partidas de los capítulos de gasto 1000 "Servicios personales", 2000 "Materiales y suministros" y 3000 "Servicios generales", distintas de las partidas específicas 33902 "Proyectos para prestación de servicios" y 39909 "Erogaciones recuperables", con tipo de gasto 2 "Gasto de capital diferente de obra pública" y fuente de financiamiento 1 "Recursos fiscales" o 4 "Ingresos propios".

No será aplicable el registro de Cartera de Inversión para los Ramos 1, 3, 22, 35 y 40.

Asimismo, cuando no se tenga previsto recursos para inversión física se deberá registrar el digito 0.

Finalmente, las asignaciones deberán registrarse con formato numérico, sin comas, sin decimales, ni números exponenciales.

| 4  | A    | В           | С         | D       | E          | F           | G            | Н         | 1           | J       | К            | L            | М          | N            | 0       |
|----|------|-------------|-----------|---------|------------|-------------|--------------|-----------|-------------|---------|--------------|--------------|------------|--------------|---------|
| 1  | Ramo | Unidad Resp | Finalidad | Función | Subfunción | Reasignació | Actividad In | Modalidad | Programa Pr | Partida | Tipo de Gast | Fuente Final | Geografico | Clave Carter | Importe |
| 2  | 4    | 100         | 1         | 1       | 3 2        | 0           |              | P         | 1           | 17101   | 1            | 1            | 9          | 0            | 12305   |
| 3  | 4    | 111         | . 1       | ٤ ٤     | 3 3        | 0           |              | P         | 5           | 21401   | 1            | 1            | 9          | 0            | 1584036 |
| 4  | 4    | 112         | : 1       | 1 7     | 7 2        | 0           | 1            | N         | 1           | 27401   | 1            | 1            | 9          | 0            | 1529871 |
| 5  | 4    | 113         | 1         | 1 3     | 7 2        | 0           | 1:           | N         | 1           | 29401   | 1            | 1            | 9          | 0            | 12369   |
| 6  | 4    | 213         | 1         |         | 3 2        | 0           |              | i P       | 1           | 11301   | 1            | 1            | 9          | 0            | 1259    |
| 7  | 4    | 214         | 1         | 1 3     | 3 2        | 0           |              | P         | 1           | 39902   | 1            | 1            | 9          | 0            | 1236    |
| 8  | 4    | 410         | 1         |         | 3 7        | 0           | 1            | E         | 12          | 23101   | 1            | 1            | 9          | 0            | 100     |
| 9  | 4    | 800         | 1         | 1       | 3 2        | 0           |              | M         | 1           | 11301   | 1            | 1            | 9          | 0            | 59623   |
| 10 | 4    | 912         | : 1       | 1 3     | 3 2        | 0           | 1            | P         | 9           | 29401   | 1            | 1            | 9          | 0            | 789362  |

Una vez registradas todas las claves presupuestarias y cubiertos los campos de entidad federativa y cartera con sus respectivos montos, se deberá realizar la acción guardar como, nombrando el archivo y seleccionando la carpeta donde se guardará el archivo de carga, con lo que se genera el archivo **Archivo CSV**, que será utilizado para la carga de AC01.

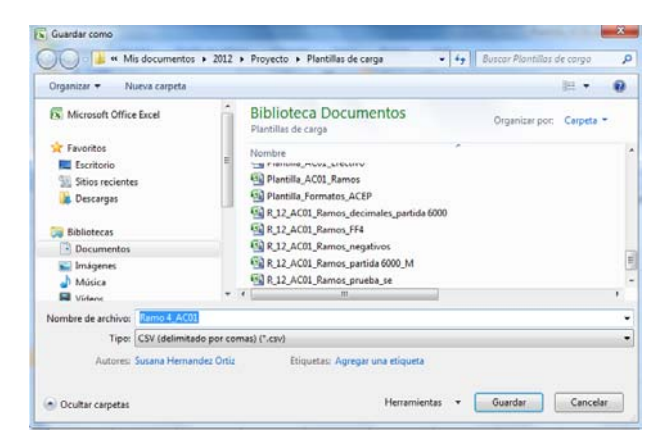

# Carga de AC01

Del menú de **Proyecto PEF/Ramos** seleccionar la opción **"Carga AC01**" ante lo cual se desplegará la siguiente pantalla

SHCP

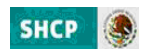

| SHCP                                                 | Proceso Integral de Programación y<br>Presupuesto<br>Versión 1 | 2013 | SPIPP 00 | S III II X  |
|------------------------------------------------------|----------------------------------------------------------------|------|----------|-------------|
| Conf. Catálogos 🔻                                    | Programación 🔻 Presupuestación 🕶                               |      |          |             |
| Carga AC                                             | 01 Ramos                                                       |      |          |             |
| Alta por Archivo.<br>Seleccionar Alta<br>Sin Archivo | por Archivo                                                    |      |          |             |
|                                                      |                                                                |      |          | Siguiente>> |

# Alta de Archivo de Proyecto

En el Combo de Alta por Archivo, seleccionar el archivo de carga

a. Presionar la leyenda Seleccionar alta por Archivo, seleccionar el archivo y dar clic en Abrir

| Docum                             | entos + Mis documentos + 2012 + Proyecto + Plantillas de carga                                     | <br>Buscar Plantillas | de sorga       |                |
|-----------------------------------|----------------------------------------------------------------------------------------------------|-----------------------|----------------|----------------|
| Organizar • Nueva                 | carpeta                                                                                            | 30                    | • 💷            |                |
| Favoritos                         | Biblioteca Documentos<br>Plantilles de carge                                                       | Organizar por         | Carpeta        | •              |
| 📜 Sitios recientes<br>🐌 Descargas | Numbre                                                                                             |                       | Fecha<br>25/07 | de n           |
| Bibliotecas                       | ACOL_Efectivo_R12_2                                                                                |                       | 25/07<br>25/07 | /2011<br>/2011 |
| Música                            | AC01_Efective_R12     AC01_Devengable_TZZ_NEG_partida 39909                                        |                       | 25/07<br>25/07 | 2011           |
| Videos                            | ACOL Farmer, 27 SP.NG                                                                              |                       | 25/07          | /2011          |
| Equipo                            | (5) ACOL, Ramos, 27, UR, NV, 3<br>(5) ACOL, Ramos, 27, UR, NV, 3<br>(5) ACOL, Ramos, 27, UR, NV, 3 |                       | 25/07          | 2011           |
| Disco local (D)                   | e e e e e e e e e e e e e e e e e e e                                                              | Todes los archiver    | (*.*)          | •              |

b. Al presionar Botón ABRIR se incrustará el archivo como a continuación se muestra y con el mensaje *Su archivo se recibió con éxito, de clic en Siguiente>> para validarlo* 

| Conf. Catálogos 🔻 Programación 🔻 Presupuestación 🔻                                             |                                                             |             |
|------------------------------------------------------------------------------------------------|-------------------------------------------------------------|-------------|
| Carga AC01 Ramos                                                                               |                                                             |             |
| Alta por Archivo. *<br>D:\Users\susana_hei Examinar Seleccionar Alta p<br>AC01_Ramos_27_SP.csv | or Archivo                                                  |             |
| Su archivo s                                                                                   | e recibió con éxito, de click en Siguiente>> para validarlo | Siguiente>> |

c. Al presionar el Botón **Siguiente>>** el sistema valida la carga del archivo, mostrándose en pantalla el progreso de validación

| Conf. Catálogos 🔻 Programación 💌 Presupuestación                                                                                                | v. |          |
|----------------------------------------------------------------------------------------------------|----|----------|
| Carga AC01 Ramos                                                                                                    |    |          |
|                                                                                                    |    |          |
| .og<br>Iniciando validación de archivo<br>Iniciando validación de Ramo<br>Iniciando validación de Unidades<br>Iniciando validación de Registros |    |          |
|                                                                                                    |    | Terminar |

Una vez concluido el proceso de carga se despliega la siguiente pantalla, en la que se muestra la leyenda **Registro almacenado con éxito** y las cifras de control (montos cargados por unidad responsable y el monto Total del Ramo).

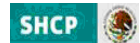

| Carga AC01 Ramos                                     |  |  |
|------------------------------------------------------|--|--|
|                                                      |  |  |
| Registro almacenado con exito<br>Montos:             |  |  |
| Unidad 500 :\$ 1,643,113<br>Unidad 510 :\$ 9,859 144 |  |  |
| Monto Total :\$ 11,502,257                           |  |  |

d. Presionar el botón de Terminar para regresar a la pantalla de carga.

Si el archivo presenta problemas de información el sistema envía los errores, una vez corregidos, se deberá el iniciar nuevamente el proceso de carga

# 2.1.2 Captura de AC01

Al dar clic en esta opción se desplegará la siguiente pantalla

| SHCP 🕘 Proceso Integral de Programación y<br>Presupuesto        | 2012 | PIPP | 00000                   |
|-----------------------------------------------------------------|------|------|-------------------------|
| Cael. Catilions * Programación * Presupuestación*               | 2013 | -    | UPOP                    |
|                                                                 |      |      |                         |
| Alta Presupuestación                                            |      |      | 1                       |
| Etapas Disponibles           L + Programation                   |      |      |                         |
| Rame *<br>Selectore Rame                                        | ¥    |      |                         |
| Unidad Responsable *<br>Selectione Unidad Responsable           |      |      |                         |
| Finalidad *<br>Seleccione Finalidad                             |      |      |                         |
| Function *<br>Selections Function                               |      |      |                         |
| Sebfunción *<br>Seleccione Subfunción 💌                         |      |      | 1                       |
| Reasignación *<br>Seleccione Reasignación 💌                     |      |      |                         |
| Actividad Institucional "<br>Seleccione Actividad Institucional |      |      |                         |
| Medalidad *                                                     |      |      |                         |
| Programa Presupuestario *<br>Seleccione Programa Presupuestario |      |      |                         |
| Partida *                                                       |      |      |                         |
| Tipo de Gasto *<br>Seleccione Tipo de Gasto                     |      |      |                         |
| Fuente Financiamiento *                                         |      |      |                         |
| Geografico "<br>Selectione Geografico                           |      |      |                         |
| Clave Cartera *                                                 |      |      |                         |
| Importe "                                                       |      |      |                         |
|                                                                 |      | Camt | biar Catálogo Guardar - |
|                                                                 |      |      |                         |

En la cual se deberá seleccionar uno a uno los componentes (Ciclo, Ramo, Unidad Responsable, Finalidad, Función, Subfunción, Reasignación, Actividad Institucional, Modalidad, Programa Presupuestario, Partida, Tipo de Gasto y Fuente de Financiamiento) de la clave presupuestaria del Ramo que corresponda. Asimismo, se deberá seleccionar la clave de la entidad federativa donde se tenga previsto realizar el ejercicio de los recursos y registrar la clave del Programa o Proyecto de Inversión con que se vincula el monto asignado y finalmente anotar el monto asignado a dicha clave presupuestaria. *Cuando la clave presupuestaria no considere cartera de inversión se deberá registrar el digito 0*.

Una vez capturados los datos en la pantalla, para registrar la clave presupuestaria en el sistema, se deberá presionar el botón **Guardar**, con lo cual el sistema envía el mensaje **Registro Almacenado con éxito.** Para continuar con la captura, presionar el botón **Terminar**.

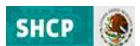

| SHCP SHCP Proceso Integral de Programación y<br>Presupuesto<br>Versión 1 | 2012 | PIPP | <ul> <li></li></ul> |
|--------------------------------------------------------------------------|------|------|---------------------|
| Conf. Catálogos 🔻 Programación 🔻 Presupuestación 👻                       |      |      |                     |
| Alta Presupuestación                                                     |      |      |                     |
| Registro almacenado con éxito                                            |      |      | Terminar            |

# 2.1.3 Modificación de AC01

Para modificar la asignación de alguna clave presupuestaria previamente cargada, se deberá acceder a la opción de **Modificación** que se encuentra en el menú de **Proyecto PEF/ Ramos**, con lo cual se muestra la siguiente pantalla, en esta se deberá teclear el Ramo (O bien, seleccionar directamente la clave presupuestaria a modificar) y dar clic en **Consultar** para que muestre (la clave presupuestaria específica) todas las claves presupuestarias del ramo.

| Conf. Catálogos ▼ Programación ▼ Presupuestación▼                                                                                                 |                       |   |
|----------------------------------------------------------------------------------------------------|-----------------------|---|
| Modificación AC01 Ramos                                                                                                    |                       | · |
| Etapas Disponibles<br>1 - Programación +                                                                                                    | Catálogos Disponibles |   |
| Ramo<br>9-Comunicaciones y Transportes                                                                                                    | V                     |   |
| Unidad Responsable<br>Seleccione Unidad Responsable<br>Finalidad<br>Seleccione Finalidad                                                          | v                     |   |
| Subfunción<br>Seleccione Función                                                                                                    |                       |   |
| Reasignación<br>Seleccione Reasignación v                                                                                                    |                       | E |
| Seleccione Actividad Institucional<br>Modalidad<br>Seleccione Modalidad                                                                           | <b>.</b>              |   |
| Programa Presupuestario<br>Seleccione Programa Presupuestario v<br>Partida<br>Seleccione Partida v<br>Tipo de Gasto<br>Seleccione Tino de Gasto v |                       |   |
| Fuente Financiamiento<br>Seleccione Fuente Financiamiento v                                                                                       |                       |   |
| Clave Cartera                                                                                                    |                       |   |

Seleccionar la clave a modificar, dando clic sobre cualquiera de los componentes de la clave

| Ramo  | UR       | Fnlad          | F           | SF      | RA     | AcIns       | Mdald       | PR       | Ptd      | TG           | FF             | Geo                | CveC        | Imp |
|-------|----------|----------------|-------------|---------|--------|-------------|-------------|----------|----------|--------------|----------------|--------------------|-------------|-----|
| 9-Coi | 628-Cen  | 3-Desarrollo E | 5-Transpo   | 4-Trans | 0-     | 5-Aeropuer  | K-Proyect   | 5-Proye  | 11301-Su | 1-Gasto cor  | 1-Recursos fis | 9-Distrito Federal |             | 150 |
| 9-Coi | A00-Ins  | 3-Desarrollo E | 8-Ciencia,  | 2-Desai | 0-1    | 9-Desarroll | K-Proyect   | 10-Proy  | 54104-Ve | 2-Gasto de ( | 1-Recursos fis | 22-Querétaro       | 1009A000001 | 150 |
| 9-Coi | 621-Cen  | 3-Desarrollo E | 5-Transpo   | 1-Trans | 0-     | 3-Carretera | K-Proyect   | 3-Proyer | 54104-Ve | 2-Gasto de i | 1-Recursos fis | 1-Aguascalientes   | 07096210005 | 11  |
| 9-Coi | J2P-Adm  | 3-Desarrollo E | 5-Transpo   | 2-Trans | 0-     | 4-Puertos e | K-Proyect   | 4-Proye  | 54104-Ve | 2-Gasto de i | 1-Recursos fis | 27-Tabasco         | 0809J2P0002 | 150 |
| 9-Coi | JZL-Aerc | 3-Desarrollo E | 5-Transpo   | 4-Trans | 0-     | 5-Aeropuer  | K-Proyect   | 5-Proyer | 54104-Ve | 2-Gasto de ( | 1-Recursos fis | 1-Aguascalientes   | 0209JZL0024 | 555 |
| 9-Coi | 628-Cen  | 3-Desarrollo E | 5-Transpo   | 4-Trans | 0-     | 5-Aeropuer  | K-Proyect   | 5-Proye  | 62301-Co | 3-Gasto de ( | 1-Recursos fis | 8-Chihuahua        | 10096280005 | 100 |
| 9-Coi | 114-Dire | 3-Desarrollo E | 5-Transpo   | 6-Otros | 0-     | 2-Servicios | M-Apoyo     | 1-Activi | 17102-Es | 3-Gasto de ( | 1-Recursos fis | 9-Distrito Federal | 0           | 10  |
| 9-Coi | 114-Dire | 3-Desarrollo E | 5-Transpo   | 6-Otros | 0-     | 2-Servicios | M-Apoyo     | 1-Activi | 17102-Es | 1-Gasto cor  | 1-Recursos fis | 28-Tamaulipas      | 0           | 50  |
| 9-Co  | 114-Din  | e 3-Desarrollo | E 5-Transpo | 6-Otro  | s Rela | e O-No Ap   | 2-Servicios | М-Ароуо  | 1-Activi | 17102-Es     | 1-Gasto cor 1- | Recursos fis 28-T  | amaulipas O |     |
| •     |          |                |             |         |        |             |             | 111      |          |              |                |                    |             |     |

Con lo cual se muestra la pantalla con la información de la clave seleccionada, en la que se modifica el monto y se da clic en **Aceptar.** 

| Subfunción                                                                                                    |      |  |
|----------------------------------------------------------------------------------------------------|------|--|
| 4-Transporte Aéreo                                                                                                    |      |  |
| Reasignación                                                                                                    |      |  |
| 0-No Aplica                                                                                                    |      |  |
| Actividad Institucional                                                                                                    |      |  |
| 5-Aeropuertos eficientes y competitivos                                                                                                    |      |  |
| Modalidad                                                                                                    |      |  |
| K-Proyectos de Inversión                                                                                                    |      |  |
| Programa Presupuestario                                                                                                    |      |  |
| 5-Proyectos de infraestructura económica de aeropuerto                                                                                           | v5 👻 |  |
| Partida                                                                                                    |      |  |
| 11301-Sueldos base                                                                                                    |      |  |
| Tipo de Gasto                                                                                                    |      |  |
|                                                                                                    |      |  |
| 1-Gasto corriente 🚽                                                                                                    |      |  |
| 1-Gasto corriente 🖵<br>Fuente Financiamiento                                                                                                    |      |  |
| 1-Gasto corriente v<br>Fuente Financiamiento<br>1-Recursos fiscales v                                                                            |      |  |
| 1-Gasto corriente v<br>Fuente Financiamiento<br>1-Recursos fiscales v<br>Geografico                                                              |      |  |
| 1-Gasto corriente v<br>Fuente Financiamiento<br>1-Recursos fiscales v<br>Geografico<br>9-Distrito Federal v                                      |      |  |
| 1-Gasto corriente v<br>Fuente Financiamiento<br>1-Recursos fiscales v<br>Geografico<br>9-Distrito Federal v<br>Clave Cartera *                   |      |  |
| 1-Gasto corriente  Fuente Financiamiento  1-Recursos fiscales  Geografico  9-Distrito Federal  Clave Cartera *  0                                |      |  |
| 1-Gasto corriente v<br>Fuente Financiamiento<br>1-Recursos fiscales v<br>Geografico<br>9-Distrito Federal v<br>Clave Cartera *<br>0<br>Importe * |      |  |
| 1-Gasto corriente  Fuente Financiamiento  1-Recursos fiscales  Geografico 9-Distrito Federal  Clave Cartera  0  Importe  200                     |      |  |
| 1-Gasto corriente  Fuente Financiamiento  1-Recursos fiscales  Geografico  9-Distrito Federal  Clave Cartera  0  Importe 200                     |      |  |

El sistema envía el mensaje **Registro Almacenado con éxito.** Para continuar, presionar el botón **Terminar.** 

| SHCP Proceso Integral de Programación y<br>Presupuesto<br>Versión 1<br>Conf. Catálogos - Programación - Presupuestación - | 2013 | SPIPP | • ? 🗞 🕕 X<br>upcp |
|----------------------------------------------------------------------------------------------------|------|-------|-------------------|
| Modificación ACO1 Ramos<br>Registro almacenado con éxito                                                                  |      |       | Terminar          |

## **2.2.** ENTIDADES

La integración del Proyecto de presupuesto de las Entidades, en el Módulo de presupuestación se debe realizar a través de la opción de **Entidades/ AC01 Efectivo** y solo en el caso de las entidades de control directo en la opción de Entidades/ AC01 Devengable. Dichas opciones, al igual que en el Ramo cuentan con las opciones de **Descargar Plantilla**, **Carga de AC01 y Captura AC01, verificador de integridad y Consulta**.

| SHCP Proceso Integra<br>Sterestation<br>Sterestation<br>Steresta | al de Pro                                                      | gramació                                                                                       | n y<br>2013                                                                        | <b>S</b> PI                               | PP O C O O O O O O O O O O O O O O O O O |
|----------------------------------------------------------------------------------------------------|----------------------------------------------------------------|------------------------------------------------------------------------------------------------|------------------------------------------------------------------------------------|-------------------------------------------|------------------------------------------|
| Conf. Catálogos 🔻 Programación 💌 Presupuestación                                                                                                    | <b>•</b>                                                       |                                                                                                |                                                                                    |                                           |                                          |
| Avisos Proyecto PEF  • Se comunica que El Manual de Progra dirección electrónica: http://www.hacid                                                                                                    | Ramos<br>Entidades<br>Estrategia<br>Programática<br>IDC Misión | AC01 Efectivo     AC01 Efectivo     AC01 Devengable     ACEP     Verificador de     integridad | Descarga Plantilla<br>Carga<br>Captura<br>Consulta<br>Verificador de<br>integridad | e en la página de Internet d<br>2012.aspx | le esta Secretaría en la siguiente       |

SHCP

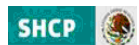

# 2.2.1 AC01 Efectivo

La carga de información con base flujo de efectivo, **se deberá realizar únicamente con fuente de financiamiento 4 "Recursos Propios"** a través de las siguientes opciones:

# 2.2.1.1 Carga

Para cargar la información presupuestaria en la opción Carga se deberán seguir los siguientes pasos:

Seleccionar en el módulo de Programación la funcionalidad de Catálogos Centralizados, la opción de Consulta. En esta pantalla se debe seleccionar el catálogo de **Estructuras Programáticas** del Ramo al que se asignarán recursos en el proyecto, dar clic en el botón *Exportar Datos en el Formato Excell el cual generará automáticamente un archivo en EXCEL con las estructuras programáticas autorizadas del cual se deberán seleccionar en las columnas CICLO, RAMO, UNIDAD, FINALIDAD, FUNCION, SUBFUNCION, REASIGNACIONES, ACTIVIDAD INSTITUCIONAL, MODALIDAD, PROGRAMA PRESUPUESTARIO (únicamente las estructuras programáticas a las que se les asignarán recursos), y se insertarán en la plantilla correspondiente de EXCEL. Cabe señalar, que para la carga del programático flujo de efectivo únicamente se deberán seleccionar las estructuras a las que se les asignarán recursos propios.* 

Para cada una de las estructuras programáticas seleccionadas se procederá a incorporar las estructuras económicas (CONCEPTO O PARTIDA, TIPO DE GASTO), y financieras (FUENTE DE FINANCIAMIENTO) con sus respectivas asignaciones.

Solamente podrán utilizarse conceptos y partidas válidos para las entidades del Sector, los que podrán consultarse en el módulo de Programación, en la opción de Relaciones Presupuestarias/Consulta la Relación **Ramo-Objeto del Gasto Efectivo**.

Para cada una de las claves presupuestarias (estructuras programáticas y económicas) seleccionadas se procederán a registrar en el campo de geográfico la ENTIDAD FEDERATIVA en donde se encuentre previsto realizar el ejercicio de los recursos, de acuerdo con el catálogo de Entidad Federativa que se podrá consultarse en el módulo de Programación, en la opción de Catálogos Centralizados/Consulta.

En lo que respecta a la identificación de clave de cartera en las claves presupuestarias, se deberá registrar la clave del Programa o Proyecto de Inversión (conservando los ceros a la izquierda, con formato de texto.) con que se vincula el monto asignado, considerando lo siguiente:

- c) Estatus de la Cartera: La clave de Cartera deberá hacer referencia a programas o proyectos de inversión que se encuentren en fase de Autorizado o Vigente.
- d) Inversión física sujeta a registro en la Cartera: La asignación de clave de Cartera será obligatoria para todas aquellas claves presupuestarias que contengan estructuras económicas que se encuentren en cualquiera de los siguientes supuestos:
  - iv) Partidas de los capítulos de gasto 5000 "Bienes muebles, inmuebles e intangibles" o 6000 "Inversión pública",
  - v) Partidas de los capítulos de gasto 1000 "Servicios personales", 2000 "Materiales y suministros" y 3000 "Servicios generales" con tipo de gasto 3 "Gasto de obra pública", y

vi) Partidas de los capítulos de gasto 1000 "Servicios personales", 2000 "Materiales y suministros" y 3000 "Servicios generales", distintas de las partidas específicas 33902 "Proyectos para prestación de servicios" y 39909 "Erogaciones recuperables", con tipo de gasto 2 "Gasto de capital diferente de obra pública" y fuente de financiamiento 1 "Recursos fiscales" o 4 "Ingresos propios".

Asimismo, cuando no se tenga previsto recursos para inversión física se deberá registrar el digito 0.

Finalmente, las asignaciones deberán registrarse con formato numérico, sin comas, sin decimales, ni números exponenciales.

| 1   | A   |    | .8          | с         | D       |   | E         | F.          |       | G           | н         | 1            | 1       | K            | L            | M          | N            | 0         |
|-----|-----|----|-------------|-----------|---------|---|-----------|-------------|-------|-------------|-----------|--------------|---------|--------------|--------------|------------|--------------|-----------|
| 1 R | amo |    | Unidad Resp | Finalidad | Función | 5 | ubfunción | Reasignació | Activ | ridad Ins N | hodalidad | Programa Pri | Partida | Tipo de Gast | Fuente Finan | Geografico | Clave Carter | Importe   |
| 2   |     | 18 | TZZ         |           | 3       | 3 | 2         |             | D     | 231 E       |           | 13           | 11301   | 1            | 4            | 5          | 0            | 14679666  |
| а   |     | 18 | T4I         |           | 3       | 3 | 2         | 1 6         | D     | 231 E       |           | 13           | 13101   | 1            | 4            | 5          | 0            | 27672     |
| 4   |     | 18 | T4I         |           | 3       | 3 | 2         |             | 0     | 230 E       |           | 12           | 11301   | 1            | 4            | 5          | 0            | 645359587 |
| 5   |     | 18 | T4L         |           | 3       | 3 | 2         |             | 0     | 230 E       |           | 12           | 11301   | 1            | 4            |            | 0            | 22317715  |
| 6   |     | 18 | T4M         |           | 3       | 3 | 2         | 2 0         | 0     | 230 E       |           | 12           | 11301   | 1            | 4            | 5          | 0            | 527424    |
| 7   |     | 18 | T40         |           | 3       | 3 | 2         |             | D     | 230 E       |           | 12           | 11301   | 1            | 4            | 5          | 0            | 443507769 |
| B   |     | 18 | T4N         |           | 3       | 3 | 2         | 2 6         | 0     | 230 E       |           | 12           | 11301   | 1            | 4            | 5          | 0            | 19833088  |

Una vez registradas todas las claves presupuestarias y cubiertos los campos de entidad federativa y cartera con sus respectivos montos, se deberá realizar la acción guardar como, nombrando el archivo y seleccionando la carpeta donde se guardará el archivo de carga, con lo que se genera el archivo **Archivo CSV**, que será utilizado para la carga de AC01.

| Contraction of the second second seco | r his occurrences + 2011 | r r rieyette r                                                                                                    |                    |                |           | - |
|----------------------------------------------------------------------------------------------------|--------------------------|----------------------------------------------------------------------------------------------------|--------------------|----------------|-----------|---|
| Organizar 🔹 Nueva carpeta                                                                                                    |                          |                                                                                                    |                    |                | 10 ·      | 9 |
| K Microsoft Office Excel                                                                                                    | Bibliote                 | ca Documento                                                                                                    | 05                 | Organicar por: | Carpeta * |   |
| Favoritos     Eccritorio     Sitios recientes     Descargas     Dibliotecas     Documentos     Documentos     Magenes                                                                                                    | Nombre                   | s de carga<br>n Al_R33<br>1_Efectivo_negativos_<br>1_Efectivo_negativos<br>1_Efectivo_negativos<br>1_Efectivo_negativos<br>1_Efectivo_negativos | 19909_TG2<br>19909 |                |           |   |
| Widens                                                                                                    |                          | . 51                                                                                                    |                    |                |           | ۲ |
| iombre de archivo: 110 ACO1                                                                                                    | Electivo_pemex_0         |                                                                                                    |                    |                |           |   |
| Tipo: CSV (delimi                                                                                                    | tado por comas) (*.csv)  |                                                                                                    |                    |                |           | • |
| Autores: Susana Herr                                                                                                    | endez Ortiz Etic         | quetas: Agregar una et                                                                                                    | liqueta            |                |           |   |
|                                                                                                    |                          |                                                                                                    |                    | Control (      | Canadar   | - |

#### Transferencia de archivo AC01

Del menú de Proyecto PEF/Entidades/ AC01 Efectivo seleccionar la opción "**Carga**" ante lo cual se desplegará la siguiente pantalla

| SHCP Storeso Integral de Programación y<br>Presupuesto<br>Versión 1 | 2013 | PIPP 00 | S 🗐 🗍 X     |
|---------------------------------------------------------------------|------|---------|-------------|
| Conf. Catálogos ▼ Programación ▼ Presupuestación▼                   | 2010 |         |             |
| Carga AC01 Entidades Efectivo                                       |      |         |             |
| Sin Archivo                                                         |      |         |             |
|                                                                     |      |         | Siguiente>> |
|                                                                     |      |         |             |

SHCP

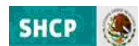

# Alta de Archivo AC01

En el Combo de Alta por Archivo, seleccionar el archivo de carga

a. Presionar la leyenda Seleccionar alta por Archivo, seleccionar el archivo y dar clic en Abrir

| 💭 📲 🛊 Bibliote      | as + Documentos + Mis documentos + 2012 + Proyecto +                                                        | Ay Autor Proyects  | 4                                      |
|---------------------|----------------------------------------------------------------------------------------------------|--------------------|----------------------------------------|
| Organicar - Numus I | argeta                                                                                                    | 10                 | - 0 0                                  |
| Favoritas           | Biblioteca Documentos<br>Prepeta                                                                            | Organizar por      | Carpeta =                              |
| Stico recientes     | Nonday<br>10 PF-particle #12                                                                                |                    | Fecha de m<br>25.07/2011               |
| Bibliotecas         | Lbost_eRRORES<br>Matric de Prubes PEF 2012                                                                  |                    | 21,407/2011<br>30/07/2011              |
| Minica              | SIL ACOL Sectivo James J                                                                                    |                    | 30/07/2011<br>19/07/2011<br>19/07/2011 |
| Equipe              | 응 RSLACOL (Rective permer, 1<br>응 RSLACOL (Rective permer, N<br>응 RSLACOL (Section permer, N<br>응 RSLACOL = |                    | 19/07/2011<br>19/07/2011<br>19/07/2011 |
| Nor                 | firm: RSR_ACCE_Effective_permex_3                                                                           | Todes les archives | • (17)                                 |
|                     |                                                                                                    | Abre               | Caricalar                              |

b. Al presionar Botón ABRIR se incrustará el archivo como a continuación se muestra y con el mensaje *Su archivo se recibió con éxito, de clic en Siguiente>> para validarlo* 

| Presupuesto<br>Versión 1                          | 2013 | 0 2 8 0 X<br>UPCP |
|---------------------------------------------------|------|-------------------|
| Conf. Catálogos ¥ Programación ¥ Presupuestación¥ |      |                   |
| Carga AC01 Entidades Efectivo                     |      |                   |
|                                                   |      |                   |
| Alta por Archivo.                                 |      |                   |
| Alta por Archive."<br>D:\Users\useana_hei         |      |                   |

c. Al presionar el Botón Siguiente>> el sistema valida la carga del archivo

| Conf. Catálogos 🔻 Programación 👻 Presupuestación 🖲                                                                                       |       |          |
|----------------------------------------------------------------------------------------------------|-------|----------|
| Carga AC01 Entidades Efe                                                                                                    | ctivo |          |
| log                                                                                                    |       | 1        |
| Iniciando validación de archivo<br>Iniciando validación de Ramo<br>Iniciando validación de Unidades<br>Iniciando validación de Registros |       |          |
|                                                                                                    |       | Terminar |

Una vez concluido el proceso de carga se despliega la siguiente pantalla, en la que se muestra la leyenda **Registro almacenado con éxito** y las cifras de control (monto Total del Ramo y los montos cargados por unidad responsable).

| Conf. Catálogos * Programación * Presupuestación *                                                                            |  |
|----------------------------------------------------------------------------------------------------|--|
| Carga AC01 Entidades Efectivo                                                                                                 |  |
| Registro almacenado con éxito<br>Hontos:                                                                                      |  |
| Unidad TZZ 15 42,495,000,006<br>Unidad T41 45,655,435,912<br>Unidad T0Q: 15 46,572,1902,882<br>Monto Total 15 124,522,120,802 |  |
|                                                                                                    |  |

d. Presionar el botón de **Terminar** para regresar a la pantalla de carga.

*Si el archivo presenta problemas de información el sistema envía los errores, una vez corregidos, se deberá iniciar nuevamente el proceso de carga.* 

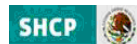

# 2.2.1.2 Captura

Al seleccionar la opción **Captura** del menú de **Entidades / AC01 Efectivo**, se despliega la siguiente pantalla.

| Conf. Catálogos ▼ Programación ▼ Presupuestación▼ |                          |
|---------------------------------------------------|--------------------------|
| Captura AC01 Entidades Efectivo                   |                          |
| Pame*                                             |                          |
| Selectione Ramo                                   |                          |
| Unidad Parponrable *                              |                          |
| Selectione Unidad Responsable                     |                          |
| Einslided *                                       |                          |
| Selectione Finalidad                              |                          |
|                                                   |                          |
| Selectione Function                               |                          |
|                                                   |                          |
| Selectione Subfunctón                             |                          |
|                                                   |                          |
| Reasignation                                      |                          |
|                                                   |                          |
| Selectione Actividad Institucional                |                          |
|                                                   |                          |
| Relactions Modalidad                              |                          |
|                                                   |                          |
| Programa Presupuestario                           |                          |
|                                                   |                          |
| Partida                                           |                          |
|                                                   |                          |
| Tipo de Gasto -<br>Selectione Tipo de Gasto       |                          |
|                                                   |                          |
| Fuence Financiamiento                             |                          |
|                                                   |                          |
| Geografico                                        |                          |
|                                                   |                          |
| Clave Cartera *                                   |                          |
|                                                   |                          |
| Importe "                                         |                          |
|                                                   |                          |
|                                                   | Cambiar Catálogo Guardar |
|                                                   | Cambial Catalogo Guardar |

En la cual se deberá seleccionar uno a uno los componentes (Ciclo, Ramo, Unidad Responsable, Finalidad, Función, Subfunción, Reasignación, Actividad Institucional, Modalidad, Programa Presupuestario, Partida, Tipo de Gasto y Fuente de Financiamiento) de la clave presupuestaria de la Entidad que corresponda. Asimismo, se deberá seleccionar la clave de la entidad federativa donde se tenga previsto realizar el ejercicio de los recursos y finalmente registrar la clave del Programa o Proyecto de Inversión con que se vincula el monto asignado y anotar el monto asignado a dicha clave presupuestaria.

*Cuando la clave presupuestaria no considere cartera de inversión se deberá registrar el digito 0.* 

Una vez capturados los datos en la pantalla, para registrar la clave presupuestaria en el sistema, se deberá presionar el botón **Guardar**, con lo cual el sistema envía el mensaje **Registro Almacenado con éxito.** Para continuar con la captura, presionar el botón **Terminar**.

| SHCP Proceso Integral de Programación y<br>Presupuesto<br>Versión 1 | 2013 | PIPP | <ul> <li></li></ul> |
|---------------------------------------------------------------------|------|------|---------------------|
| Conf. Catálogos ▼ Programación ▼ Presupuestación▼                   |      |      |                     |
|                                                                     |      |      |                     |
| Captura AC01 Entidades Efectivo                                     |      |      |                     |
| Captura AC01 Entidades Efectivo<br>Registro almacenado con éxito    |      |      | Terminar            |

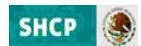

# 2.2.1.3 Modificación

Para modificar la asignación de alguna clave presupuestaria previamente cargada, se deberá acceder a la opción de **Modificación** que se encuentra en el menú de **Proyecto PEF/ Entidades/AC01 Efectivo,** con lo cual se muestra la siguiente pantalla, en esta se deberá teclear el Ramo (O bien, seleccionar directamente la clave presupuestaria a modificar) y dar clic en **Consultar** para que muestre (la clave presupuestaria específica) todas las claves presupuestarias **del ramo.** 

| Etness Disseribles                                              | Catélagas Dispesibles |  |
|-----------------------------------------------------------------|-----------------------|--|
| 1 - Programación                                                | AC01                  |  |
| n                                                               |                       |  |
| Seleccione Ramo                                                 |                       |  |
| Unidad Responsable<br>Seleccione Unidad Responsable 💌           |                       |  |
| Finalidad<br>Seleccione Finalidad                               |                       |  |
| Función<br>Seleccione Función 👻                                 |                       |  |
| Subfunción<br>Seleccione Subfunción 💌                           |                       |  |
| Reasignación<br>Seleccione Reasignación 👻                       |                       |  |
| Actividad Institucional<br>Seleccione Actividad Institucional   |                       |  |
| Modalidad<br>Seleccione Modalidad                               | <b>v</b>              |  |
| Programa Presupuestario<br>Seleccione Programa Presupuestario 💌 |                       |  |
| Partida<br>Seleccione Partida 💌                                 |                       |  |
| Tipo de Gasto<br>Seleccione Tipo de Gasto 💌                     |                       |  |
| Fuente Financiamiento<br>Seleccione Fuente Financiamiento 💌     |                       |  |
| Geografico<br>Seleccione Geografico                             |                       |  |
| Clave Cartera                                                   |                       |  |

Seleccionar la clave a modificar, dando clic sobre cualquiera de los componentes de la clave

| Ramo   | UR     | Fnlad        | F     | SF       | RAsig       | AcIns       | Mdald | PR 👖      | Ptd      | TG            | FF                 | Geo           | CveC        | Imp |
|--------|--------|--------------|-------|----------|-------------|-------------|-------|-----------|----------|---------------|--------------------|---------------|-------------|-----|
| 9-Comu | J3D-Ar | 3-Desarrollo | 5-Tri | 2-Transj | 0-No Aplica | 2-Servicio: | M-Ap  | 1-Acuvid: | 54104-Ve | 2-Gasto de ca | 4-Ingresos Propios | 28-Tamaulipas | 1009J3D0002 | 150 |
| 9-Comu | J2P-Ac | 3-Desarrollo | 5-Tri | 2-Transj | 0-No Aplica | 4-Puertos)  | K-Prc | 4-Proyect | 54104-Ve | 2-Gasto de ca | 4-Ingresos Propios | 27-Tabasco    | 0809J2P0002 | 150 |
| 9-Comu | JZL-Ae | 3-Desarrollo | 5-Tri | 4-Transj | 0-No Aplica | 5-Aeropue   | K-Prc | 5-Proyect | 62202-M  | 3-Gasto de ol | 4-Ingresos Propios | 25-Sinaloa    | 0209JZL0024 | 100 |
| •      |        |              |       |          |             |             |       |           |          | 1             |                    |               |             |     |

Con lo cual se muestra la pantalla con la información de la clave seleccionada, en la que se modifica el monto y se da clic en **Aceptar.** 

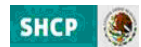

| Modificación                                                                       |                  |  |
|------------------------------------------------------------------------------------|------------------|--|
| Subfunción<br>4-Transporte Adreo                                                   |                  |  |
| Reasignación<br>O-No Ablica                                                        |                  |  |
| Actividad Institucional<br>3-Aeropuertos eficientes y competitivos                 |                  |  |
| Modalidad<br>X-Proyectos de Inversión                                              |                  |  |
| Programa Presupuestario<br>3-Proyestos de infraestructura económica de aeropuertos |                  |  |
| Partida<br>11301-Sueldos base                                                      | <u> </u>         |  |
| Tipo de Gasto<br>1-Gasto corriente                                                 |                  |  |
| Fuente Financiamiento<br>1-Recursos fiscales                                       |                  |  |
| Geografico<br>19-Distrito Federal                                                  |                  |  |
| Clave Cartera *                                                                    |                  |  |
| Importe*<br>200                                                                    |                  |  |
| Autoria da                                                                         | Anator Country   |  |
|                                                                                    | Aseptar Cantelar |  |

El sistema envía el mensaje **Registro Almacenado con éxito.** Para continuar, presionar el botón **Terminar.** 

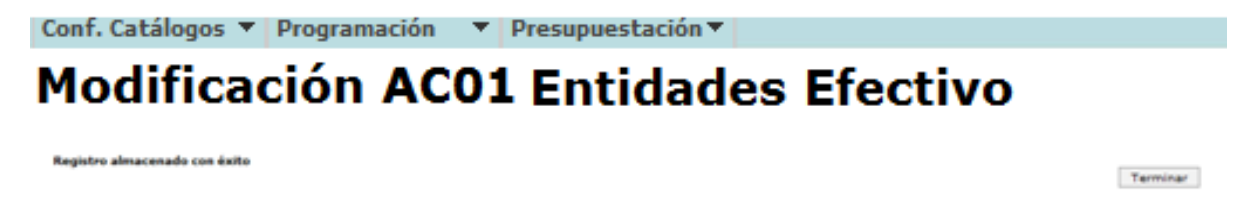

# 2.2.2 AC01 Devengable

La carga de la información presupuestaria con base devengable únicamente se deberá llevar a cabo por las **entidades de control directo** a través de las opciones:

# 2.2.2.1 Carga AC01

Para la carga de datos en la opción carga se deberán seguir los siguientes pasos

Seleccionar en el módulo de Programación la funcionalidad de Catálogos Centralizados, la opción de Consulta. En esta pantalla se debe seleccionar el catálogo de **Estructuras Programáticas** del Ramo al que se asignarán recursos en el proyecto, dar clic en el botón *Exportar Datos en el Formato Excell el cual generará automáticamente un archivo en EXCEL con las estructuras programáticas autorizadas del cual se deberán seleccionar en las columnas CICLO, RAMO, UNIDAD, FINALIDAD, FUNCION, SUBFUNCION, REASIGNACIONES, ACTIVIDAD INSTITUCIONAL, MODALIDAD, PROGRAMA PRESUPUESTARIO (únicamente las estructuras programáticas a las que se les asignarán recursos), y se insertarán en la plantilla correspondiente de EXCEL.* 

Para cada una de las estructuras programáticas seleccionadas se procederá a incorporar las estructuras económicas (CONCEPTO O PARTIDA, TIPO DE GASTO), y financieras (FUENTE DE FINANCIAMIENTO) con sus respectivas asignaciones. Es importante resaltar, que únicamente podrán utilizarse conceptos y partidas válidos para las Entidades del Sector, los que podrán

consultarse en el catálogo de la relación **Ramo–Objeto del Gasto Devengable** a través del menú Programación/ Relaciones Presupuestarias/Consulta.

En el caso específico del ACO1 Devengable, en el campo de **Geográfico** se deberá anotar la clave de entidad federativa 34 "No Distribuible Geográficamente" y en el campo **Clave Cartera** se deberá registrar el digito 0.

Finalmente, las asignaciones deberán registrarse con formato numérico, sin comas, sin decimales, ni números exponenciales.

|   | А    | В           | С         | D       | E          | F            | G             | Н         | 1           | J       | K            | L            | М         | N            | 0       |
|---|------|-------------|-----------|---------|------------|--------------|---------------|-----------|-------------|---------|--------------|--------------|-----------|--------------|---------|
| 1 | Ramo | Unidad Resp | Finalidad | Función | Subfunción | Reasignaciór | Actividad Ins | Modalidad | Programa Pr | Partida | Tipo de Gast | Fuente Finar | eografico | Clave Carter | nporte  |
| 2 | 50   | GYR         | 2         |         | 3 2        | . 0          | 4             | К         | 27          | 62202   | 3            | 4            | 34        | 0            | 1152877 |
| 3 | 50   | GYR         | 2         |         | 3 2        | . 0          | 4             | к         | 29          | 53101   | 2            | 4            | 34        | 0            | 1880000 |
| 4 | 50   | GYR         | 1         |         | 3 4        | 0            | 1             | 0         | 1           | 11301   | 1            | 1            | 34        | 0            | 411715  |
| 5 | 50   | GYR         | 1         |         | 3 4        | 0            | 1             | 0         | 1           | 21201   | 1            | 4            | 34        | 0            | 105     |
| 6 | 50   | GYR         | 2         |         | 3 2        | 0            | 4             | E         | 4           | 11301   | 1            | 1            | 34        | 0            | 396875  |
| 7 | 50   | GYR         | 2         |         | 3 2        | . 0          | 4             | M         | 1           | 31901   | 1            | 4            | 34        | 0            | 201     |
| 8 | 50   | GYR         | 2         |         | 6 2        | 0            | 7             | M         | 1           | 13202   | 1            | 4            | 34        | 0            | 449967  |
| 9 | 50   | GYR         | 2         |         | 6 9        | 0            | 10            | E         | 10          | 32201   | 1            | 4            | 34        | 0            | 389969  |

Una vez registradas todas las claves presupuestarias y cubiertos los campos de entidad federativa y cartera con sus respectivos montos, se deberá realizar la acción **guardar como**, nombrando el archivo y seleccionando la carpeta donde se guardará el archivo de carga, con lo que se genera el archivo **Archivo CSV**, que será utilizado para la carga de AC01.

| Organizar 🔹 Nueva carpeta                                                                                           |                                                                                                    | III •                   | 9  |
|----------------------------------------------------------------------------------------------------|----------------------------------------------------------------------------------------------------|-------------------------|----|
| 😰 Microsoft Office Excel                                                                                            | Biblioteca Documentos<br>Plantilas de carga                                                                                                    | Organizar por Carpeta • |    |
| Favoritos     Escritorio     Sitios recientes     Descargas     Bibliotecas     Bubliotecas     Imágenes     Música | Hombre<br>G OWLACELDevengable, FILEBA<br>G Remold ACCE<br>G Panella, ACCE<br>G ACCELBreatine, FI2, 5<br>G ACCELBreatine, FI2, 5<br>G ACCELBreatine, FI2, 5<br>G ACCELBreatine, FI2, 5<br>G ACCELBreatine, FI2, 5<br>G ACCELBreatine, FI2, 5<br>G ACCELBREATE, FI2, 5<br>G ACCELBREATE, FI2, 5<br>G ACCELBRE |                         |    |
| Widens                                                                                                    | • • •                                                                                                    |                         | ,  |
| Nombre de archivo: DYR.40010                                                                                        | Pevengable_PRUE8A                                                                                                    |                         | 12 |
| Tipo: CSV (delimit                                                                                                  | ado por comas) (".csv)                                                                                                    |                         |    |
| Autores: Susana Herne                                                                                               | endez Ortiz Etiquetas: Apreper una etiqueta                                                                                                    |                         |    |

# Carga de AC01

Del menú de **Proyecto PEF / Entidades / AC01 Devengable** seleccionar la opción "**Carga**" ante lo cual se desplegará la siguiente pantalla.

| SHCP              | Proceso Integral de Programación y<br>Presupuesto<br>Versión 1 | 2013 | SPIPP | • ? 🗞 🖬 🕕 X<br>UPCP |
|-------------------|----------------------------------------------------------------|------|-------|---------------------|
| Conf. Catálogos 🔻 | Programación 🔻 Presupuestación 🕶                               |      |       |                     |
| Carga AC          | 01 Devengable                                                  |      |       |                     |
| Sin Archivo       |                                                                |      |       | Siguiente>>         |

SHCE

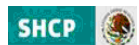

# Alta de Archivo AC01

En el Combo de Alta por Archivo, seleccionar el archivo de carga

a. Presionar la leyenda Seleccionar alta por Archivo, seleccionar el archivo y dar clic en Abrir

| Organizar 👻 Nuev            | a car | peta                                         | 8=             | • 🔲 (     |
|-----------------------------|-------|----------------------------------------------|----------------|-----------|
| 🔆 Favoritos<br>📃 Escritorio | Î     | Biblioteca Documentos<br>Plantillas de carga | Organizar por: | Carpeta 🔻 |
| Sitios recientes            |       | Nombre                                       |                | Fecha de  |
| 🗼 Descargas                 |       | GYR AC01 Devengable PRUEBA                   |                | 29/07/20  |
| Diblictores                 | Ξ     | Ramo04_AC01                                  |                | 27/07/20  |
| Documentos                  |       | 🐴 Plantilla_AC01                             |                | 27/07/20  |
| Magenes                     |       | AC01_Efectivo_R12_5                          |                | 25/07/20  |
| A Música                    |       | AC01_Efectivo_R12_4                          |                | 25/07/20  |
| Vídeos                      |       | AC01_Efectivo_R12_3                          |                | 25/07/20  |
|                             |       | AC01_Efectivo_R12_2                          |                | 25/07/20  |
| 📕 Equipo                    |       | AC01_Efectivo_R12_1                          |                | 25/07/20  |
| 🛍 Disco local (C:)          |       | AC01_Efectivo_R12                            |                | 25/07/20  |
| Disco local (D:)            |       | Sil AC01 Devengable TZZ NEG partida 39909    |                | 25/07/20  |

b. Al presionar Botón ABRIR se incrustará el archivo como a continuación se muestra y con el mensaje *Su archivo se recibió con éxito, de clic en Siguiente>> para validarlo* 

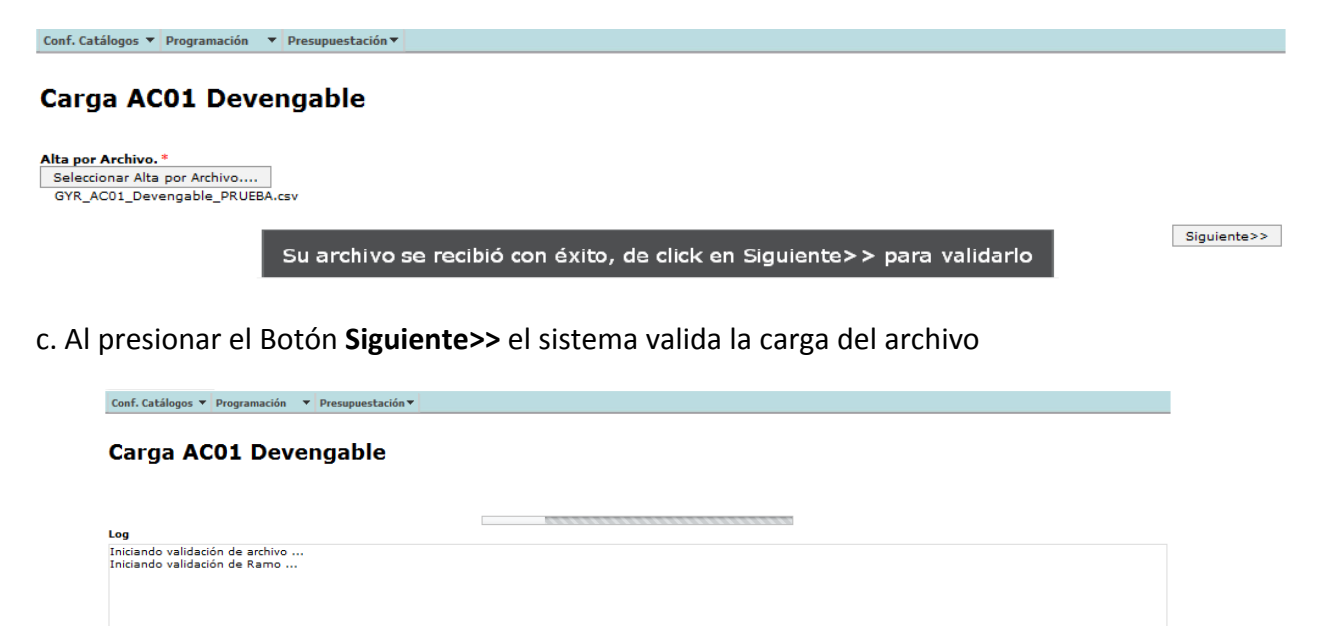

Una vez concluido el proceso de validación y carga se despliega la siguiente pantalla, en la que se muestra la leyenda **Registro almacenado con éxito** y las cifras de control (monto Total del Ramo y los montos por unidad responsable.

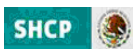

| SHCP Proceso Integral de Programación y<br>Presupuesto<br>Versión 1 | 2013 | SPIPP |          |
|---------------------------------------------------------------------|------|-------|----------|
| Conf. Catálogos 🔻 Programación 👻 Presupuestación 👻                  |      |       |          |
| Carga AC01 Devengable                                               |      |       |          |
| Registro almacenado con exito                                       |      |       |          |
| Unidad GYR :\$ 1,468,171,139<br>Monto Total :\$ 1,468,171,159       |      |       |          |
|                                                                     |      |       | Terminar |

d. Presionar el botón de **Terminar** para regresar a la pantalla de carga.

Si el archivo presenta problemas de información el sistema envía los errores, una vez corregidos, se deberá iniciar nuevamente el proceso de carga.

# 2.2.2.2 Captura de AC01

Al seleccionar la opción **Captura** del menú de **Entidades / AC01 Devengable**, se despliega la siguiente pantalla.

| Casteres ACOI F                      | a seconda da la       | 1 |
|--------------------------------------|-----------------------|---|
| Captura ACUI L                       | evengable             |   |
|                                      |                       |   |
| Etapas Disponibles                   | Catálogos Disponibles |   |
|                                      | Rear                  |   |
| Ramo *                               |                       |   |
| Seleccione Ramo                      | •                     |   |
| Unidad Responsable *                 |                       |   |
| Seleccione Unidad Responsable        |                       |   |
| Finalidad *                          |                       |   |
| Seleccione Finalidad 👻               |                       | 1 |
| Función *                            |                       |   |
| Seleccione Función 👻                 |                       |   |
| Subfunción *                         |                       |   |
| Seleccione Subfunción 👻              |                       |   |
| Reasignación *                       |                       |   |
| Seleccione Reasignación 👻            |                       |   |
| Actividad Institucional              |                       |   |
| Seleccione Actividad Institucional   |                       |   |
| Modalidad .                          |                       |   |
| Seleccione Modalidad                 |                       |   |
| Programa Presupuestario              |                       |   |
| Seleccione Programa Presupuestario + |                       | - |
| Pastida .                            |                       |   |
| Seleccione Partida                   |                       |   |
| Tino de Casto                        |                       |   |
| Seleccione Tipo de Gasto             |                       |   |
|                                      |                       |   |
| Fuente Financiamiento                |                       |   |
| Selectione Fuence Financiamiento     |                       |   |
| Geografico *                         |                       |   |
| seleccione Geografico                |                       |   |
| Clave Cartera *                      |                       |   |
|                                      |                       |   |
| Importe *                            |                       |   |

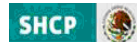

En la cual se deberá seleccionar uno a uno los componentes (Ciclo, Ramo, Unidad Responsable, Finalidad, Función, Subfunción, Reasignación, Actividad Institucional, Modalidad, Programa Presupuestario, Partida, Tipo de Gasto y Fuente de Financiamiento) de la clave presupuestaria de la Entidad que corresponda. En lo que respecta a la entidad Federativa se deberá seleccionar la clave 34 "No Distribuible Geográficamente" y finalmente registrar en el campo **Clave Cartera** el digito 0 y anotar el monto asignado a dicha clave presupuestaria.

Una vez capturados los datos en la pantalla, para registrar la clave presupuestaria en el sistema, se deberá presionar el botón **Guardar**, con lo cual el sistema envía el mensaje **Registro Almacenado con éxito.** Para continuar con la captura, presionar el botón **Terminar**.

| SHCP                                    | Proceso Inte<br>Presupuesto<br>Versión 1 | gral de Program | ación y | 013 | PIPP | D P S I X |
|-----------------------------------------|------------------------------------------|-----------------|---------|-----|------|-----------|
| Conf. Catálogos 🔻                       | Programación 🔻 Presupuest                | ación 🔻         |         |     |      |           |
| Captura<br>Registro almacen             | AC01 Deven                               | gable           |         |     |      | Terminar  |
| Montos:                                 |                                          |                 |         |     |      |           |
| Unidad GYR :\$ 1,<br>Monto Total :\$ 1, | 468,171,159<br>468,171,159               |                 |         |     |      |           |

# 2.2.2.3 Modificación

Para modificar la asignación de alguna clave presupuestaria previamente cargada, se deberá acceder a la opción de **Modificación** que se encuentra en el menú de **Proyecto PEF/ Entidades/AC01 Efectivo,** con lo cual se muestra la siguiente pantalla, en esta se deberá teclear el Ramo (O bien, seleccionar directamente la clave presupuestaria a modificar) y dar clic en **Consultar** para que muestre (la clave presupuestaria específica) todas las claves presupuestarias del ramo.

| Modificación AC01 Devengable                                    |                               |                  |           | *  |
|-----------------------------------------------------------------|-------------------------------|------------------|-----------|----|
| Etapas Disponibles<br>1 - Programación 🖉                        | Catálogos Disponibles<br>ACO1 |                  |           |    |
| Ramo<br>Selectione Ramo                                         | *                             |                  |           |    |
| Unidad Responsable<br>Seleccione Unidad Responsable 💌           |                               |                  |           |    |
| Finalidad<br>Seleccione Finalidad                               |                               |                  |           |    |
| Función<br>Seleccione Función 💌                                 |                               |                  |           |    |
| Subfunción<br>Seleccione Subfunción 💌                           |                               |                  |           |    |
| Reasignación<br>Seleccione Reasignación 💌                       |                               |                  |           | н  |
| Actividad Institucional<br>Seleccione Actividad Institucional   |                               |                  |           |    |
| Modalidad<br>Seleccione Modalidad                               | <b>•</b>                      |                  |           |    |
| Programa Presupuestario<br>Seleccione Programa Presupuestario 💌 |                               |                  |           |    |
| Partida<br>Seleccione Partida 💌                                 |                               |                  |           |    |
| Tipo de Gasto<br>Seleccione Tipo de Gasto 💌                     |                               |                  |           |    |
| Fuente Financiamiento                                           |                               |                  |           |    |
| Geografico<br>Seleccione Geografico                             |                               |                  |           |    |
| Clave Cartera                                                   |                               |                  |           |    |
|                                                                 |                               | Cambiar Catálogo | Consultar | -1 |

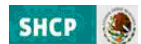

Seleccionar la clave a modificar, dando clic sobre cualquiera de los componentes de la clave

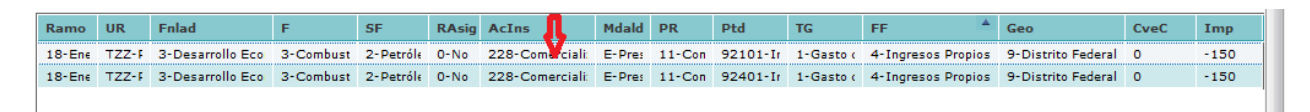

Con lo cual se muestra la pantalla con la información de la clave seleccionada, en la que se modifica el monto y se da clic en **Aceptar.** 

| airea Ciaelided                        |                                |                                                                                                    |     |  |
|----------------------------------------|--------------------------------|----------------------------------------------------------------------------------------------------|-----|--|
| Modificación                           |                                |                                                                                                    |     |  |
| Subfunción                             |                                |                                                                                                    |     |  |
| 2-Petróleo y Gas Natural (Hidrocarburo | ) 🚽                            |                                                                                                    |     |  |
| Reasignación                           |                                |                                                                                                    |     |  |
| 0-No Aplica                            |                                |                                                                                                    |     |  |
| Actividad Institucional                |                                |                                                                                                    |     |  |
| 228-Comercialización de petróleo crud  | , gas, petrolíferos y petroqui | ímicos y mantenimiento de instalacio                                                                                                    | nes |  |
| Modalidad                              |                                |                                                                                                    |     |  |
| E-Prestación de Servicios Públicos     |                                |                                                                                                    |     |  |
| Programa Presupuestario                |                                |                                                                                                    |     |  |
| 11-Comercialización de petróleo, gas,  | etrolíferos y petroquímicos    |                                                                                                    |     |  |
| Partida                                |                                |                                                                                                    | 1   |  |
| 92101-Intereses de la deuda interna o  | on instituciones de crédito    |                                                                                                    | Ψ.  |  |
| Tipo de Gasto                          |                                |                                                                                                    |     |  |
| 1-Gasto corriente                      |                                |                                                                                                    |     |  |
| Fuente Financiamiento                  | 1                              |                                                                                                    |     |  |
| 4-Ingresos Propios                     |                                |                                                                                                    |     |  |
| Geografico                             |                                |                                                                                                    |     |  |
| 9-Distrito Federal                     |                                |                                                                                                    |     |  |
| Clave Cartera *                        |                                |                                                                                                    |     |  |
| 0                                      |                                |                                                                                                    |     |  |
| Importe *                              |                                |                                                                                                    |     |  |
| -200                                   |                                |                                                                                                    |     |  |
|                                        |                                |                                                                                                    |     |  |
|                                        |                                | Aceptar Cancelar                                                                                                    |     |  |
|                                        |                                | have been as a second second s |     |  |

El sistema envía el mensaje **Registro Almacenado con éxito.** Para continuar, presionar el botón **Terminar.** 

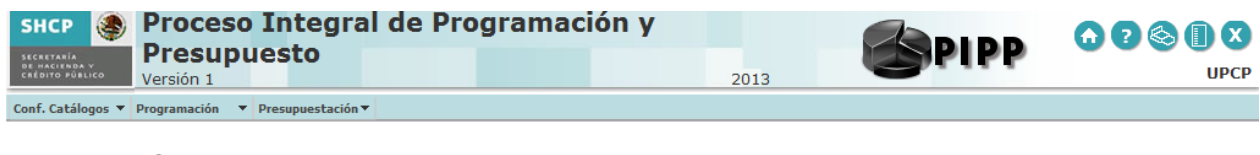

#### Modificación AC01 Devengable

Registro almacenado con éxito

Terminar

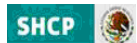

# **3.** ACEP

La opción de ACEP forma parte del menú de entidades y es en donde se reflejan y capturan las asignaciones para cada uno los rubros de ingresos y egresos que las entidades paraestatales muestran en las **carátulas de flujo de efectivo y origen y aplicación de recursos** de su proyecto de presupuestos.

A diferencia de años anteriores, para el flujo de efectivo los montos del Proyecto de PEF 2013 de los conceptos de gasto programable en el analítico de claves de entidades paraestatales (ACEP) se realizará a partir de la información cargada para las entidades en el AC01 Ramos en cuanto a los recursos fiscales y el AC01 Entidades Efectivo tratándose de recursos propios. Derivado de lo anterior, mediante los mecanismos de carga del ACEP únicamente deberán ser incorporados los montos requeridos para los conceptos correspondientes a las disponibilidades, los ingresos propios, el endeudamiento o desendeudamiento neto, la intermediación financiera y los enteros a la Tesorería de la Federación.

# 3. 1 Flujo de Efectivo

Para realizar la captura del Flujo de Efectivo, primero deberá estar cargado el AC01 Ramos y/o el AC01 Efectivo, una vez realizada la carga de uno de los citados AC01, se deberá acceder a la opción de Generar ACEP Efectivo, del Menú de Proyecto PEF/Entidades/ACEP, como se muestra en la siguiente pantalla. <u>Sin la carga de al menos uno de los AC01 no se podrá realizar la generación del ACEP Efectivo y por lo tanto no se mostrará la pantalla de captura del Flujo de Efectivo.</u>

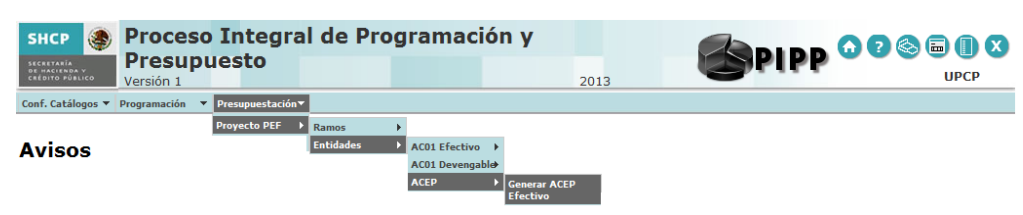

# 3.1.1 Generar ACEP Efectivo (Captura)

Al asentir en la opción de **Generar ACEP Efectivo** se deberá seleccionar el Sector, la Entidad y el Formato de Flujo de Efectivo correspondientes.

| Conf. Catálogos 🔻 Programación 🔻 Presupuestación 🔻 |          |
|----------------------------------------------------|----------|
| ACEP                                               |          |
| R                                                  | einiciar |
| Sarbar *                                           |          |
| e-Hacienda y Crédito Público                       |          |
| Entidad *                                          |          |
| G2T-Casa de Moneda de México 👻                     |          |
| Formato*                                           |          |

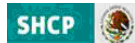

Con lo cual se genera la plantilla de captura del flujo de efectivo, la cual ya contempla la información cargada con el ACO1 Ramo y/o ACO1 Efectivo (campos en gris, bloqueados para captura) y los campos capturables en azul donde deberán registrarse las asignaciones para los conceptos de las disponibilidades, los ingresos propios, el endeudamiento o desendeudamiento neto, la intermediación financiera y los enteros a la Tesorería de la Federación para el ejercicio de 2013, una vez realizada la captura de los conceptos anteriores, presionar el botón de Recalcular montos para que la información se actualice, finalmente para que la información capturada sea guardada en la base de datos, será necesario primero oprimir el botón Guardar.

| SHCP |      |
|------|------|
|      | 1.25 |

|                                                                                                    |                                                                                                    | Contract of Acres                                                                                                    |     |
|----------------------------------------------------------------------------------------------------|----------------------------------------------------------------------------------------------------|----------------------------------------------------------------------------------------------------|-----|
| and the second second se                                                                                                    | TOTAL IN MULTINGS                                                                                                    | 20140 4 797                                                                                                    | 1.8 |
| Ingredited becal                                                                                                    | BISPURCELLERAT INCOME                                                                                                    |                                                                                                    | 14  |
|                                                                                                    | COMPONENTS T DE CAPITRA.                                                                                                    |                                                                                                    |     |
| - and the second second second second second second second second second second second second second second se                                                                                                    | VENTA DE ROMAN                                                                                                    | and the second second se |     |
| - and the second second second second second second second second second second second second second second se                                                                                                    | property                                                                                                    | L                                                                                                    | 18  |
| -Press                                                                                                    | EVTERIAR                                                                                                    | All and a second                                                                                                    | 0.8 |
| -grant                                                                                                    | Address of Headerson                                                                                                    | har Prive 1                                                                                                    |     |
| -grant                                                                                                    | Per de la companya de la companya de la companya de la companya de la companya de la companya de la companya de                                                                                                    | L DIRUT                                                                                                    |     |
|                                                                                                    | Errente                                                                                                    |                                                                                                    |     |
| of and                                                                                                    | provence crystepos                                                                                                    |                                                                                                    |     |
|                                                                                                    |                                                                                                    |                                                                                                    | -   |
|                                                                                                    | Manager and Manager States                                                                                                    | 134142                                                                                                    | 14  |
| rg-mot                                                                                                    | 6740A                                                                                                    | L1077488                                                                                                    | 08  |
| (grant)                                                                                                    | VEN'A DE INVENIONES                                                                                                    | 1                                                                                                    |     |
| Apres 1                                                                                                    | ARCUMERACION DE ACTIVOS POLICIES                                                                                                    |                                                                                                    |     |
| and and a second second second second second second second second second second second second second second se                                                                                                    | RECORDACION DE ACTIVOL PRAAACIDE DE                                                                                                    | 1                                                                                                    | 1   |
| and the second second s | DRUGENER FOR OFENALSERED AURALE                                                                                                    |                                                                                                    |     |
| off-mod                                                                                                    | FOR CUBRITA DE TERCEROR                                                                                                    |                                                                                                    | 1   |
| -grant                                                                                                    | FOR ELEVIA DE TERCERIE                                                                                                    |                                                                                                    |     |
| ingranit.                                                                                                    | FOR ENDINACIONES RECURRENSUS                                                                                                    |                                                                                                    |     |
| and the second second se                                                                                                    | FOR ENDERCIDINE RECURRENDLES                                                                                                    |                                                                                                    |     |
| ALC: NO.                                                                                                    | BUBLISSIN Y APOYOR FOCALIS                                                                                                    |                                                                                                    |     |
| - and the second second s                                                                                                    | 8,4610104                                                                                                    |                                                                                                    |     |
|                                                                                                    | CD4+(B+/BE                                                                                                    |                                                                                                    |     |
| - Contraction of the second second se | De Contine                                                                                                    |                                                                                                    |     |
|                                                                                                    | 470-067000488                                                                                                    |                                                                                                    | 1   |
| -flami                                                                                                    | EDenter Ha                                                                                                    |                                                                                                    |     |
| -2-4-1                                                                                                    | BREVICTOR PERSONALIS                                                                                                    |                                                                                                    |     |
|                                                                                                    | final a                                                                                                    |                                                                                                    |     |
|                                                                                                    | PHARMON PILICA                                                                                                    |                                                                                                    |     |
| - Contraction of the second second se | DUTENBLES, CONTRICHES Y GARTUR DE LA DELICA.                                                                                                    |                                                                                                    |     |
| diane.                                                                                                    | PHOREBUCH FINANCIERA                                                                                                    |                                                                                                    |     |
| Mate.                                                                                                    | ANORTIZACIÓN DE PHETVOR                                                                                                    |                                                                                                    |     |
| all and a second second second second second second second second second second second second second second se                                                                                                    | SURA DE DALDERSE DEL ARC                                                                                                    |                                                                                                    |     |
| - and the second second s                                                                                                    | second-occess to procedure-science) etco                                                                                                    |                                                                                                    |     |
|                                                                                                    | presso.                                                                                                    | C                                                                                                    |     |
| upters .                                                                                                    | 6c188.60                                                                                                    | L                                                                                                    | 3   |
| States .                                                                                                    | TOTINE MEROMODIE                                                                                                    |                                                                                                    |     |
| green .                                                                                                    | GAUTO-CORADON'N                                                                                                    |                                                                                                    |     |
| Parts .                                                                                                    | BEFUICIOE PERSIONALES                                                                                                    | Contraction of the second second second second second second second second second second second second second s                                                                                                    |     |
| Autors .                                                                                                    | se oneración                                                                                                    |                                                                                                    | -   |
| Autority of the second second s                                                                                                    | PENALONARY JURILACIONAR                                                                                                    |                                                                                                    |     |
| grave.                                                                                                    | 8.460009                                                                                                    |                                                                                                    |     |
| (mere)                                                                                                    | 17844 BROGHCIONES                                                                                                    |                                                                                                    |     |
| (man)                                                                                                    | pevenantie ritoria                                                                                                    | C100129                                                                                                    | 28  |
| 2444                                                                                                    | ADDARE WARRARE & POWARRARE                                                                                                    |                                                                                                    |     |
| 1996-0                                                                                                    | OB6A RÜBLICH                                                                                                    | C 1010                                                                                                    |     |
| green .                                                                                                    | 80400000                                                                                                    |                                                                                                    |     |
| press .                                                                                                    | UTEAU BROOKCOONES                                                                                                    | C                                                                                                    |     |
| green .                                                                                                    | Invention Connection                                                                                                    |                                                                                                    |     |
| and a second                                                                                                    | CONTRACIONO                                                                                                    |                                                                                                    |     |
| paid                                                                                                    | INTEREST. CONTRIDUES Y GASTIN DE LA DELLA.                                                                                                    |                                                                                                    |     |
| (rest                                                                                                    | purgence                                                                                                    |                                                                                                    | 3   |
| (press)                                                                                                    | 81784-618                                                                                                    |                                                                                                    |     |
| (press)                                                                                                    | IGNERIC FOR OPERACIONES ANNAS                                                                                                    | 17. Table 1                                                                                                    | 0   |
| (press)                                                                                                    | POR CLENT'S DE TERCERDE                                                                                                    |                                                                                                    |     |
| and a second                                                                                                    | FOR CLEW'S DE TENCENDE                                                                                                    | 1                                                                                                    | 7   |
|                                                                                                    | and successing restorming and                                                                                                    |                                                                                                    | 2   |
| arment .                                                                                                    | HER BROGHOUSHER BROUNDAUER                                                                                                    |                                                                                                    | 13  |
| armed .                                                                                                    | NAME OF SCREEKS SHI, MAD                                                                                                    |                                                                                                    |     |
| and a second second s                                                                                                    | partners a La filmaneta pe La repagación                                                                                                    |                                                                                                    | -   |
|                                                                                                    | Deliveration in the second second sec |                                                                                                    | -   |
| and a                                                                                                    | au Tana and an an an an an an an an an an an an an                                                                                                    |                                                                                                    |     |
|                                                                                                    | anistitation                                                                                                    |                                                                                                    | -   |
|                                                                                                    | and an and a second second sec |                                                                                                    |     |
|                                                                                                    | Evidence -                                                                                                    |                                                                                                    | 1   |
| and the state of the state of t | and the second second sec                                                                                                    |                                                                                                    | 13  |
| Contract of the second second s                                                                                                    | and the second states                                                                                                    | +116/144                                                                                                    | No. |
| and the second second se                                                                                                    | And Andre Managements                                                                                                    |                                                                                                    |     |

Al, oprimir el botón **Guardar** el sistema envía el siguiente mensaje para Registrar ACEP.

| Registrar ACEP                                                                                                    |  |
|----------------------------------------------------------------------------------------------------|--|
| Ya existe un registro ACEP para esta Entidad.<br>Si continua con la operación se perderan los<br>cambios registrados<br>¿Desea continuar?<br>Si No |  |

Si la información es correcta, deberá oprimir "Sí" con lo cual el sistema envía el mensaje "Almacenamiento exitoso"

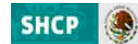

| АСЕР                   |  |
|------------------------|--|
| Almacenamiento exitoso |  |

# **3.2 Origen y Aplicación de Recursos**

Al igual que en flujo de efectivo al acceder a la funcionalidad de **ACEP** se despliegan las opciones de **Generar ACEP Devengable y Consulta de ACEP Devengable** 

| Conf. Catálogos 🔻                                        | Programación 🔻                  | Presupuestación                                                     | •                                                             |                                                                               |                                                                                     |                               |                                      |                            |
|----------------------------------------------------------|---------------------------------|---------------------------------------------------------------------|---------------------------------------------------------------|-------------------------------------------------------------------------------|-------------------------------------------------------------------------------------|-------------------------------|--------------------------------------|----------------------------|
| SHCP                                                     | Proceso<br>Presupe<br>Versión 1 | Integra<br>lesto                                                    | al de Pro                                                     | ogramació                                                                     | n y                                                                                 | 2013                          | PIPP                                 | o ? 🗞 🕕 🤇                  |
| Conf. Catálogos ¥<br>Avisos<br>• Se comun<br>dirección o | Programación 🔻                  | Presupuestación<br>Proyecto PEF<br>Dal de Program<br>D://www.hacien | Ramos<br>Entidades<br>Estrategia<br>Programática<br>RC Misión | AC01 Efectivo I<br>AC01 Devengabled<br>ACEP I<br>Verificador de<br>integridad | Generar ACEP<br>Efectivo<br>Consulta ACEP<br>Efectivo<br>Generar ACEP<br>Devengable | ponible en la j<br>/pyp2012.a | página de Internet de esta S<br>aspx | iecretaria en la siguiente |

# 3.2.1 Generar ACEP Devengable (Captura)

Al acceder a la opción de **Generar ACEP Devengable** se deberá seleccionar el Sector, la Entidad y el Formato.

| SHCP                                                     | Proceso Integral de Programación<br>Presupuesto<br>Versión 1 | 1 <b>y</b> | SPIPP | <ul> <li>? &lt;&gt; 1</li> <li>UPCP</li> </ul> |
|----------------------------------------------------------|--------------------------------------------------------------|------------|-------|------------------------------------------------|
| Conf. Catálogos 🔻                                        | Programación 🔻 Presupuestación 👻                             |            |       |                                                |
| ACEP                                                     |                                                              |            |       |                                                |
| 18-Energía                                               | <b>*</b>                                                     |            |       |                                                |
| Entidad *<br>TOQ-Comisión F                              | ederal de Electricidad                                       |            |       |                                                |
| Formato *<br>Seleccione Forma<br>Seleccione Forma<br>OAR | ato 🔽                                                        |            |       | Cancelar                                       |

Con lo cual se despliega la pantalla en la que se deberán capturar las asignaciones para cada uno de los rubros que sean aplicables a la Entidad para el ejercicio de 2013.

| resator -                                                                                                    |                                                                                                    |             |  |
|----------------------------------------------------------------------------------------------------|----------------------------------------------------------------------------------------------------|-------------|--|
|                                                                                                    | <u>1</u>                                                                                                    |             |  |
|                                                                                                    | Conjugite                                                                                                    | Husto/Fears |  |
| lipen 1                                                                                                    | TUTAL DE RECURSOS                                                                                                    |             |  |
| igan :                                                                                                    | INCRESOS PROPIDS                                                                                                    |             |  |
| ipen .                                                                                                    | VENTA DE BIENES                                                                                                    | 0           |  |
| lgan .                                                                                                    | INTERNAS                                                                                                    |             |  |
| igen                                                                                                    | ETEMAE                                                                                                    |             |  |
| ipen .                                                                                                    | VENTA DE SERVICIDE                                                                                                    | 0           |  |
| teen .                                                                                                    | INTERNAS                                                                                                    |             |  |
| total I                                                                                                    | EVTERNAL C                                                                                                    |             |  |
|                                                                                                    | INTERNAL CONTRACTOR                                                                                                    |             |  |
|                                                                                                    | LENTS DE LA RECORDE                                                                                                    |             |  |
| - and -                                                                                                    | CUSTAL ORDER DATEORAL PERSON AND DATE                                                                                                    |             |  |
| - and - and - and - and - and - and - and - and - and - and - and - and - and - and - and - and - and - and - a                                                                                                    | COVING DEFENSION AND DEFENSION OF THE PARTY OF THE PARTY |             |  |
| rigen                                                                                                    | APORTALIONES PERENALES PARA EL ISSUELT POVISIONE                                                                                                    |             |  |
| rigen                                                                                                    | SUBSIDIOS Y APOYOS FESCALES NO CAPITALIZABLES DEL GOBERNO FEDERAL                                                                                                    |             |  |
| rigen                                                                                                    | REPRECIACIONES                                                                                                    |             |  |
| igen .                                                                                                    | DISMENUCIONES DE ACTIVOS                                                                                                    | 2           |  |
| rigen                                                                                                    | CAUA                                                                                                    |             |  |
| rigen                                                                                                    | CUENTAB FOR COBRAM                                                                                                    |             |  |
| igen   -                                                                                                    | DWVENTAADDE                                                                                                    |             |  |
| igen .                                                                                                    | OTROS ACTIVOS CIRCULANTES                                                                                                    |             |  |
| ngen .                                                                                                    | PROPIEDADES                                                                                                    |             |  |
| rigen                                                                                                    | ACCE.                                                                                                    |             |  |
| rigen                                                                                                    | OTROS ACTIVOS (NETO)                                                                                                    | 0           |  |
| rigen                                                                                                    | DIFFRIDO                                                                                                    |             |  |
| rigan                                                                                                    | AUMENTOS DE PASITYO                                                                                                    | . 0         |  |
| rigan                                                                                                    | CRÉDITOS NO DOCUMENTADOS                                                                                                    | 0           |  |
| 10en                                                                                                    | PREVISIONES                                                                                                    |             |  |
|                                                                                                    | CREMITOR DURALINOS                                                                                                    |             |  |
|                                                                                                    |                                                                                                    |             |  |
|                                                                                                    |                                                                                                    |             |  |
| rgan                                                                                                    | AUMENTOS DE CAPETAL / PATREMONIO                                                                                                    |             |  |
| igen (                                                                                                    | BUBLIDIOS Y APOYOS FOSCALES CAPITALIZASLES DEL GOBIERNO FEDERAL                                                                                                    |             |  |
| tgan.                                                                                                    | RESERVAS DE CAPITAL                                                                                                    |             |  |
| rgan                                                                                                    | 01809                                                                                                    |             |  |
| fication :                                                                                                    | TOTAL OF RECURSOS                                                                                                    | a           |  |
| Nearine                                                                                                    | GASTO CONNERNTE                                                                                                    | 2           |  |
| pleasing                                                                                                    | SERVICIOS PERSONALES                                                                                                    | 9           |  |
| Peacers.                                                                                                    | MATERIALES Y SUMINIETROS                                                                                                    | d           |  |
| Acades                                                                                                    | SERVICIOS GENERALES                                                                                                    |             |  |
| Nearest .                                                                                                    | PENELONES Y JUBILACIONES                                                                                                    | 8           |  |
| deader.                                                                                                    | FIDIRAGAS                                                                                                    | 100         |  |
| distant of the second                                                                                                    | OTBAE ERODACIONES                                                                                                    |             |  |
| department in the second                                                                                                    | INTERESES, CONDEIDNES Y GAETO DE LA DELDA.                                                                                                    |             |  |
| the second second second second second second second second second second second second second second second s                                                                                                    | TOTAL CONTRACTOR CONTRACTOR CONTRACTOR                                                                                                    |             |  |
| descine .                                                                                                    | E-TRAINING -                                                                                                    |             |  |
| telation .                                                                                                    | EXTENSION                                                                                                    |             |  |
| PERSONAL PROPERTY AND INCOME.                                                                                                    | DEMECIACIONES                                                                                                    |             |  |
| PERCENT.                                                                                                    | RESERVAS                                                                                                    |             |  |
| disaction .                                                                                                    | GASTO DE CAPITAL                                                                                                    |             |  |
| Acades                                                                                                    | EXENES MUEBLES E INMUEBLES                                                                                                    |             |  |
| biation                                                                                                    | DERA PÚBLICA                                                                                                    |             |  |
| dicastee .                                                                                                    | FIDIRDOAS V BLTs                                                                                                    | 10          |  |
| dicacies .                                                                                                    | OTRAS EROSACIONES                                                                                                    |             |  |
| ficación                                                                                                    | INVERIIÓN FINANCIERA                                                                                                    |             |  |
| ficeces                                                                                                    | AUMENTOS DE ACTIVO                                                                                                    | 9           |  |
| deader.                                                                                                    | CAIA                                                                                                    |             |  |
| deater                                                                                                    | CUENTAL ROS COBRAS                                                                                                    | -           |  |
| direction.                                                                                                    | INVENTATION                                                                                                    |             |  |
|                                                                                                    | And a state and and an and a state                                                                                                    |             |  |
|                                                                                                    | UNING ALL TYPE CACULARTEE                                                                                                    |             |  |
| near on                                                                                                    | MONEDADES                                                                                                    |             |  |
| Beauter 1                                                                                                    | CUENTAS Y DOCUMENTOS POR COBRAR A LARDO FLAZO (NETO)                                                                                                    |             |  |
| ficacies .                                                                                                    | OTROS ACTIVOS                                                                                                    |             |  |
| Reaction .                                                                                                    | DIVERIDO                                                                                                    |             |  |
| Reacion                                                                                                    | DISMINUCIONES DE PASTVO                                                                                                    |             |  |
| deades .                                                                                                    | CRÉDITOS NO DOCUMENTADOS                                                                                                    | 9           |  |
| deaters.                                                                                                    | PROVIDIONES                                                                                                    | 0           |  |
| pheasine .                                                                                                    | CRÉDITOS DIFERIDOS                                                                                                    |             |  |
| Assess .                                                                                                    | DOCUMENTADO                                                                                                    | 9           |  |
| dicasten.                                                                                                    | AMORTIZACIÓN DE LA DEUDA DOCUMENTADA (DESENDEUDAMIENTO)                                                                                                    | 6           |  |
| Acades                                                                                                    | DISMUNICIONES DE CAPITAL / FATEUNIAUS                                                                                                    |             |  |
| diracian.                                                                                                    |                                                                                                    |             |  |
| and a second second sec | 018.04                                                                                                    |             |  |
| and an an an an an an an an an an an an an                                                                                                    |                                                                                                    |             |  |
| ADD DO TO DO TO DO TO DO TO DO TO DO TO DO TO DO TO DO TO DO TO DO TO DO TO DO TO DO TO DO TO DO TO DO TO DO TO                                                                                                    | 111 month                                                                                                    |             |  |

Para que la información capturada sea guardada en la base de datos, será necesario oprimir el boton GUARDAR.

Al, oprimir el botón Guardar el sistema envía el siguiente mensaje para Registrar ACEP.

SHCP

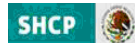

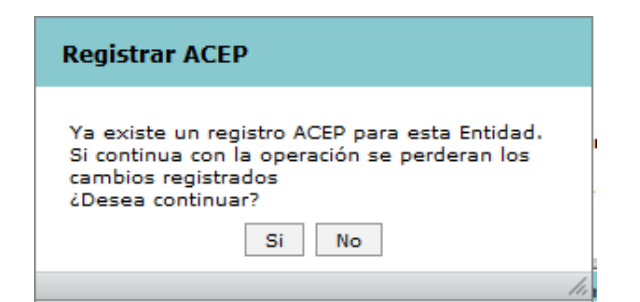

Si la información es correcta, deberá oprimir "Sí" con lo cual el sistema envía el mensaje "Almacenamiento exitoso"

| АСЕР             |                   |
|------------------|-------------------|
| Almacenamiento e | xitoso<br>Aceptar |